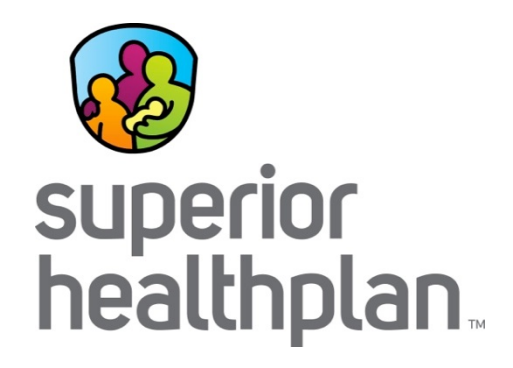

## 3M Health Information Systems (HIS) Training

A step by step guide for HIS users

11/5/2015

SHP\_20151020

#### 3M Health Information Systems (HIS)

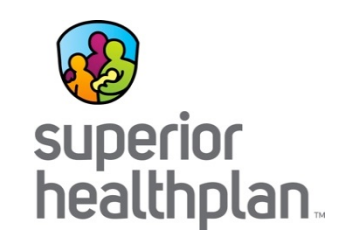

- Leading provider of data analytics and business intelligence for healthcare providers.
- Use information to improve quality and outcomes, manage cost, and better coordinate care.
- As a provider, you can use HIS to:
  - Monitor patients profiles for ER visits.
  - Receive reports on:
    - Total cost of care.
    - Potentially preventable events.
    - Utilization.
    - Value Index Score (VIS).

#### Value Index Score (VIS)

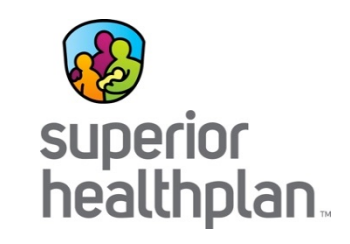

- Single score that quantifies quality of care.
- To be considered, a PCP must meet a minimum sample size.
- Data is based on claims received for all products and refreshed monthly.
- More details in Module 1.

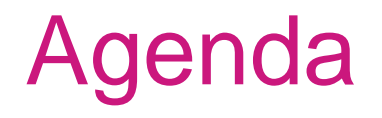

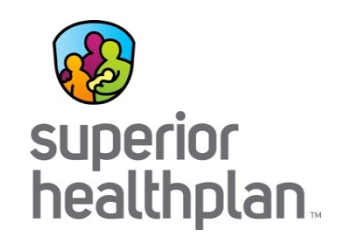

#### Introduction to HIS with practice navigation.\*

Training Module 1: Value Index Score (VIS) and Domains
Training Module 2: ER Utilization & Patient Profile Report
Training Module 3: Potentially Preventable Events
Training Module 4: Utilization

\*The data shown in this presentation is 3M's demonstration demo data.

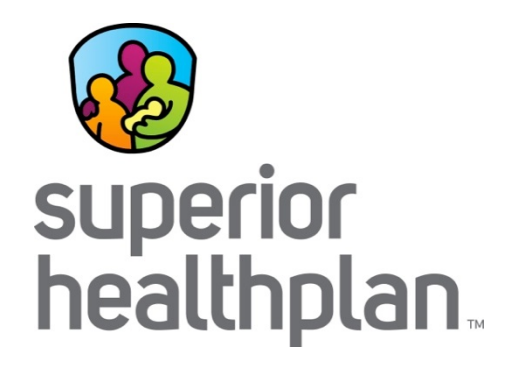

### **Getting Started**

SHP\_20151020

## HIS Log In

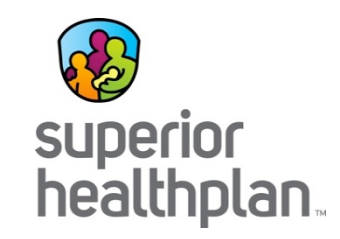

https://www.treoservices.net/portal/login.aspx

| Help & Support   Treo Solutions                                           |
|---------------------------------------------------------------------------|
| Welcome to   Treo Services!   Please sign in   User ID   Password   Login |
| © 2015, Treo Solutions, All Rights Reserved.                              |

#### **HIS Home Page**

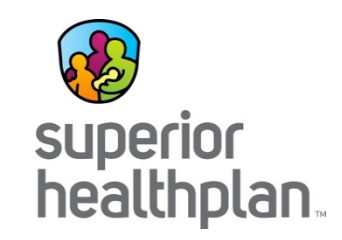

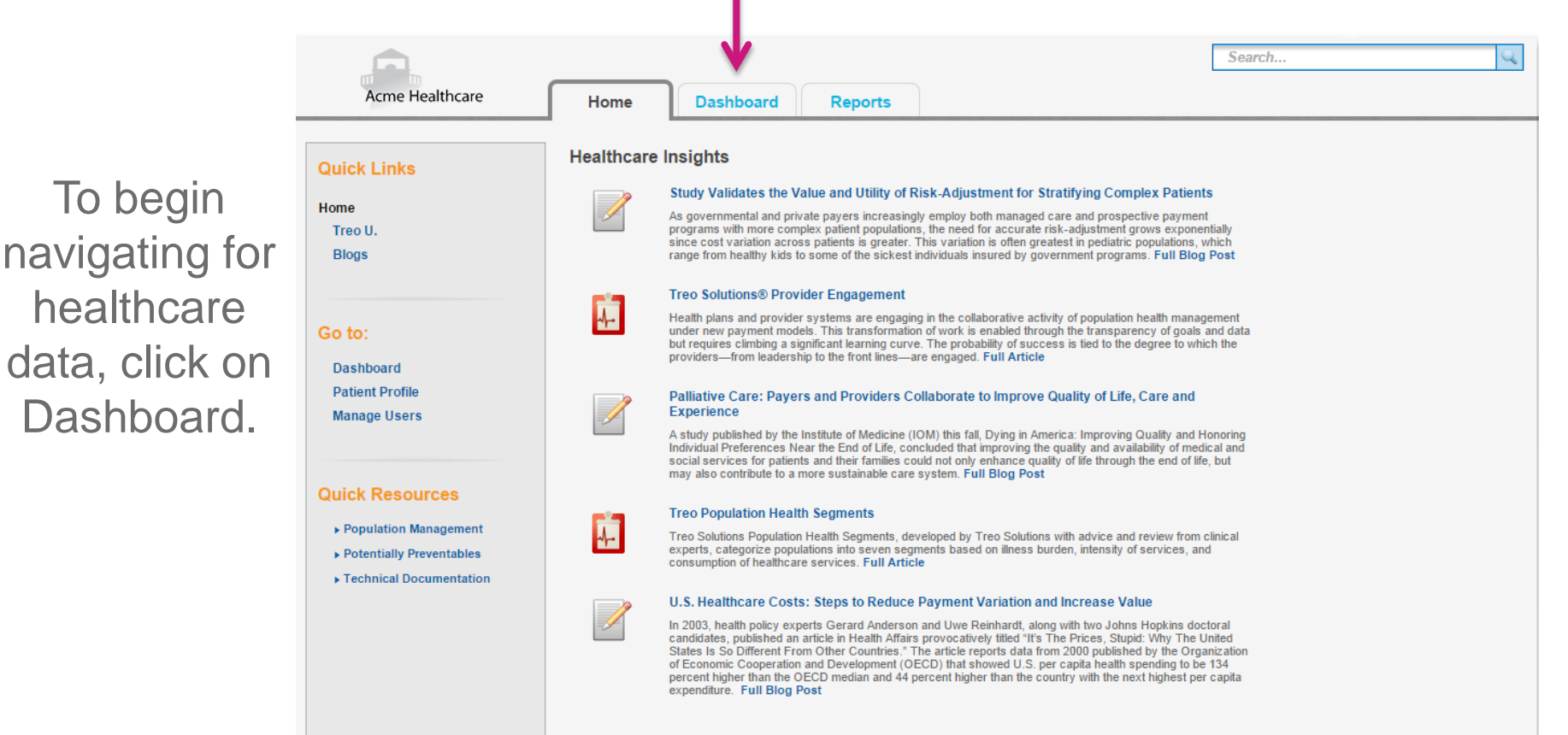

To begin

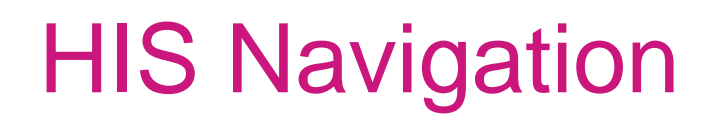

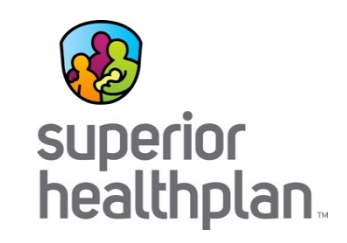

To search for a specific provider, enter their name in the search box.

| Acme Healthcare Home                      | Dashboard Reports                        |                                    | Sea | arch                                  | Q                    |
|-------------------------------------------|------------------------------------------|------------------------------------|-----|---------------------------------------|----------------------|
| Treo Demo (Claims paid through 9/30/2014) |                                          |                                    |     |                                       |                      |
| seton                                     |                                          |                                    |     |                                       |                      |
| Seton Memorial IPA                        |                                          |                                    | 2   | Budget Basis                          |                      |
| Key Performance Measure                   | Rolling 12 months (1)<br>07/2013-06/2014 | Program YTD (1)<br>01/2014-06/2014 |     | Base risk score<br>Current risk score | 0.999<br>1.096       |
| Variance from Budget (PMPM \$)            | N/A                                      | \$19.47                            |     | Base budget<br>Current budget         | \$358.74<br>\$393.81 |
| Allowed (PMPM \$)                         | \$413.98                                 | \$413.28                           |     | VIS Best Practice Target              | 80.0<br>N/A          |
|                                           |                                          |                                    |     | VIS All Domain Score                  | N/A                  |
| Potentially Preventable Events            |                                          |                                    | 2   | Population Data                       |                      |
| Key Performance Measure                   | Rolling 12 months (1)<br>07/2013-06/2014 | Program YTD (1)<br>01/2014-06/2014 |     | 10/2013-09/2014                       |                      |
| Allowed Preventable (PMPM \$)             | \$103.13                                 | \$100.93                           |     | C 05% The lines                       |                      |
| Variance PPR Admits PKPY                  | (0.2)                                    | (0.4)                              |     | 41.91% Kealthy                        |                      |

Provider dashboard contains only data affiliated with that Tax ID.

#### **HIS Navigation**

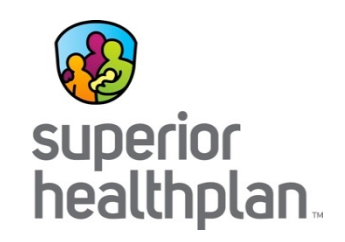

After searching for the provider, HIS will open a new tab. To return to the main dashboard, click on the Dashboard tab.

| Bashboard | 🕫 Seton Memorial IPA - Dasl 🗙                |                                          |                              |                       |                                                                                 |                      |
|-----------|----------------------------------------------|------------------------------------------|------------------------------|-----------------------|---------------------------------------------------------------------------------|----------------------|
| ← → C 1   | https://www.treoservices.net/portal/da       | ashboard.aspx?personaViewID=acc          | &userPkey=aco_id&userPk      | keyValue=236&clien    | tAccessID=1                                                                     |                      |
| Apps 🗋 Ac | dobe Connect Cen 🗋 American Express Lo 🗋 Ami | sys 🕒 Centene Printers We 🗋 Complia      | ince 360 🗋 Egencia 🗋 Emptori | is Contract 🕒 Fidelit | y NetBenefits 🗋 Google 🗋 Home                                                   | - Network Ac         |
|           | Treo Solutions - Data Updated : 4/9/2015     |                                          |                              |                       | Help Robert Wells - L                                                           | ogout                |
|           | Acme Healthcare Home                         | Dashboard Reports                        |                              | Sea                   | rch                                                                             | 9                    |
|           | Seton Memorial IPA (Claims paid through      | 9/30/2014)                               |                              |                       |                                                                                 |                      |
|           | Total Cost of Care                           |                                          |                              |                       | Budget Basis                                                                    | 999                  |
| _         | Key Performance Measure                      | Rolling 12 months (0)<br>07/2013-06/2014 | 01/2014-06/2014              |                       | Current risk score 1.0                                                          | 084                  |
|           | Variance from Budget (PMPM \$)               | N/A                                      | \$35.92                      |                       | Base budget \$358<br>Current budget \$389                                       | .74                  |
|           | Allowed (PMPM \$)                            | \$435.84                                 | \$425.45                     |                       | VIS Best Practice Target 8<br>VIS All Domain Target 3<br>VIS All Domain Score 3 | 80.0<br>80.6<br>85.1 |
|           | Potentially Preventable Events               |                                          |                              |                       | Population Data                                                                 |                      |
|           | Key Performance Measure                      | Rolling 12 months (1)<br>07/2013-06/2014 | Program YTD 01/2014-06/2014  |                       | 10/2013-09/2014<br>All Members: 24 356                                          |                      |
| _         | Allowed Preventable (PMPM \$)                | \$123.86                                 | \$118.34                     |                       |                                                                                 |                      |
|           | Variance PPR Admits PKPY                     | (0.5)                                    | (0.8)                        | Member List           | 37.65% Mealthy                                                                  |                      |
|           | Variance PPA Admits PKPY                     | 1.1                                      | (0.8)                        | Member List           | 5.94% M Stable                                                                  |                      |

### **HIS Navigation**

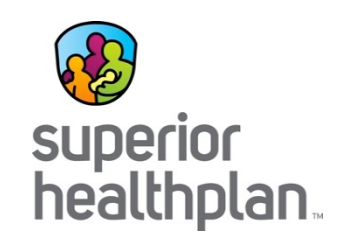

| e Connect Cen 🖻 American Express Lo 🖻 Ami                                                                                                    | svs 🗅 Centene Printers We 🗅 Compli                                                                                                    | ance 360 🗅 Egencia 🗅 Emptor                                                                                            | is Contract 🏱 Fideli                                     | tv NetBenefits 🗅 Google 🗅 Hom                                                                                                    |
|----------------------------------------------------------------------------------------------------|----------------------------------------------------------------------------------------------------|----------------------------------------------------------------------------------------------------|----------------------------------------------------------|----------------------------------------------------------------------------------------------------|
| Treo Solutions - Data Updated : 4/9/2015                                                                                                    |                                                                                                    |                                                                                                    |                                                          | Help Robert Wells -                                                                                                    |
| Acme Healthcare Home                                                                                                    | Dashboard Reports                                                                                                    |                                                                                                    | Se                                                       | arch                                                                                                    |
| Seton Memorial IPA (Claims paid through Enter text to search                                                                                                    | 9/30/2014)                                                                                                    | 1                                                                                                    |                                                          |                                                                                                    |
| Total Cost of Care                                                                                                    |                                                                                                    |                                                                                                    |                                                          | Budget Basis                                                                                                    |
| Key Performance Measure                                                                                                    | Rolling months ()<br>07/2013 J6/2014                                                                                                    | Pro am YTD<br>01/2014-06/2014                                                                                          |                                                          | Base risk score<br>Current risk score                                                                                                    |
| Variance from Budget (PMPM \$)                                                                                                    | N/A                                                                                                    | \$35.92                                                                                                    |                                                          | Base budget \$3<br>Current budget \$3                                                                                                    |
| Allowed (PMPM \$)                                                                                                    | \$435.84                                                                                                    | \$425.45                                                                                                    |                                                          | VIS Best Practice Target<br>VIS All Domain Target<br>VIS All Domain Score                                                                                                    |
|                                                                                                    |                                                                                                    |                                                                                                    |                                                          |                                                                                                    |
| Potentially Preventable Events                                                                                                    |                                                                                                    |                                                                                                    |                                                          | Population Data                                                                                                    |
| Potentially Preventable Events<br>Key Performance Measure                                                                                                    | Rolling 12 months (1)<br>07/2013-06/2014                                                                                                    | Program YTD 01/2014-06/2014                                                                                            |                                                          | Population Data<br>10/2013-09/2014                                                                                                    |
| Potentially Preventable Events Key Performance Measure Allowed Preventable (PMPM \$)                                                                                                    | Rolling 12 months<br>07/2013-06/2014<br>\$123.86                                                                                                    | Program YTD<br>01/2014-06/2014<br>\$118.34                                                                             |                                                          | Population Data<br>10/2013-09/2014<br>All Members: 24,356                                                                                                    |
| Key Performance Measure           Allowed Preventable (PMPM \$)           Variance PPR Admits PKPY                                                                                                    | Rolling 12 months (0)<br>07/2013-06/2014<br>\$123.86<br>(0.5)                                                                                                    | Program YTD<br>01/2014-06/2014<br>\$118.34<br>(0.8)                                                                    | Member List                                              | Population Data<br>10/2013-09/2014<br>All Members: 24,356<br>6.61% X Non User<br>37.65% X Healthy                                                                                                    |
| Key Performance Measure           Allowed Preventable (PMPM \$)           Variance PPR Admits PKPY           Variance PPA Admits PKPY                                                                                                    | Rolling 12 months<br>07/2013-06/2014         Image: Constraint of the second<br>\$123.86           (0.5)         1.1                                                                                                    | Program YTD (1/2014-06/2014)<br>\$118.34<br>(0.8)<br>(0.8)                                                             | Member List Member List                                  | Population Data           10/2013-09/2014           All Members: 24,356           6.61%         X Non User           37.65%         X Healthy           5.94%         X Stable                                                                                                    |
| Vertextable Events           Key Performance Measure           Allowed Preventable (PMPM \$)           Variance PPR Admits PKPY           Variance PPA Admits PKPY           Variance PPV Visits PKPY                                                                                                    | Rolling 12 months<br>07/2013/06/2014         Image: Control of the second<br>\$123.86           (0.5)         1.1           3.2         3.2                                                                                                    | Program YTD (1/2014-06/2014)<br>\$118.34<br>(0.8)<br>(0.8)<br>(5.8)                                                    | Member List Member List Member List                      | Population Data           10/2013-09/2014           All Members: 24,356           6.61%         X Non User           37.65%         X Healthy           6.94%         X Stable           23.22%         X At Risk                                                                                                    |
| Potentially Preventable Events           Key Performance Measure           Allowed Preventable (PMPM \$)           Variance PPR Admits PKPY           Variance PPA Admits PKPY           Variance PPV Visits PKPY           Variance PPS PKPY                                                                                                    | Rolling 12 months ()<br>97/2013-06/2014 ()<br>\$123.86<br>(0.5)<br>1.1<br>3.2<br>1,206.8                                                                                                    | Program YTD ()<br>01/2014-06/2014<br>(0.8)<br>(0.8)<br>(0.8)<br>(5.8)<br>663.7                                         | Member List<br>Member List<br>Member List<br>Member List | Population Data           10/2013-09/2014           All Members: 24,356           6.61%         X Non User           37.65%         X Healthy           5.44%         X Stable           23.22%         X At Risk           15.01%         X Stable           23.44%         X Complex Chronic           14.44%         X Complex Chronic                                                                                                    |
| Notentially Preventable Events         Key Performance Measure         Allowed Preventable (PMPM \$)         Variance PPR Admits PKPY         Variance PPA Admits PKPY         Variance PPS VIsits PKPY         Variance PPS PKPY         Utilization                                                                                                    | Rolling 12 months (072013-062014)<br>\$123.86<br>(0.5)<br>1.1<br>3.2<br>1,206.8                                                                                                    | Program YTD (0)<br>01/2014-06/2014<br>(0.8)<br>(0.8)<br>(5.8)<br>663.7                                                 | Member List<br>Member List<br>Member List<br>Member List | Population Data<br>10/2013-09/2014<br>All Members: 24,356<br>6.61% 至 Non User<br>37.65% 至 Healthy<br>5.44% 毫 Stable<br>23.22% 毫 At Risk<br>15.01% 至 Simple Chronic<br>10.44% 毫 Complex Chronic<br>1.14% 毫 Critical                                                                                                    |
| Potentially Preventable Events         Key Performance Measure         Allowed Preventable (PMPM \$)         Variance PPR Admits PKPY         Variance PPA Admits PKPY         Variance PPS PKPY         Variance PPS PKPY         Variance PPS PKPY                                                                                                    | Rolling 12 months (1)<br>\$123.86<br>(0.5)<br>1.1<br>3.2<br>1,206.8<br>Rolling 12 months (1)<br>(7/2013-06/2014)                                                                                                    | Program YTD ④<br>6118.34<br>(0.8)<br>(0.8)<br>(5.8)<br>663.7<br>Program YTD ④                                          | Member List<br>Member List<br>Member List<br>Member List | Population Data<br>10/2013-09/2014<br>All Members: 24,356<br>6.61% 🗟 Non User<br>37.65% 🗟 Healthy<br>5.44% 🗟 Stable<br>23.22% 🗟 At Risk<br>15.01% 🗟 Simple Chronic<br>10.44% 🗟 Complex Chronic<br>1.14% 🗟 Critical                                                                                                    |
| Potentially Preventable Events         Key Performance Measure         Allowed Preventable (PMPM \$)         Variance PPR Admits PKPY         Variance PPA Admits PKPY         Variance PPS PKPY         Variance PPS PKPY         Key Performance Measure         Variance IP Admits PKPY                                                                                                    | Rolling 12 months         Image: Control of the second second | Program YTD (0)<br>01/2014-06/2014<br>(0.8)<br>(0.8)<br>(5.8)<br>663.7<br>Program YTD (0)<br>01/2014-06/2014<br>(12.8) | Member List<br>Member List<br>Member List                | Population Data<br>10/2013-09/2014<br>All Members: 24,356<br>6.61%  Mon User<br>37.65%  Meathly<br>5.44%  Mon User<br>23.22%  Mon User<br>23.22%  Mon User<br>24.22%  Mon User<br>24.22% M |
| Potentially Preventable Events         Key Performance Measure         Allowed Preventable (PMPM \$)         Variance PPR Admits PKPY         Variance PPA Admits PKPY         Variance PPS PKPY         Variance PPS PKPY         Variance PPS PKPY         Variance PPS PKPY         Variance PPS PKPY         Variance PPS PKPY         Variance PPS PKPY         Variance PPS PKPY         Variance PPS PKPY | Rolling 12 months ()<br>\$123.86<br>(0.5)<br>1.1<br>3.2<br>1,206.8<br>Rolling 12 months ()<br>(1.9)<br>19.6                                                                                                    | Program YTD ④<br>\$118.34<br>(0.8)<br>(0.8)<br>(5.8)<br>663.7<br>Program YTD ④<br>01/2014-06/2014<br>(12.8)<br>6.5     | Member List<br>Member List<br>Member List<br>Member List | Population Data<br>10/2013-09/2014<br>All Members: 24,356<br>6.61% I Non User<br>37.65% I Healthy<br>5.44% I Stable<br>23.22% I At Risk<br>15.01% I Simple Chronic<br>10.44% I Complex Chronic<br>1.14% I Complex Chronic<br>1.14% I Critical<br>Reports<br>I Care Management Patient<br>I Care Management Patient                                                                                                    |

Anything in a blue font can be opened for more information, or to generate reports.

#### **HIS Home Page**

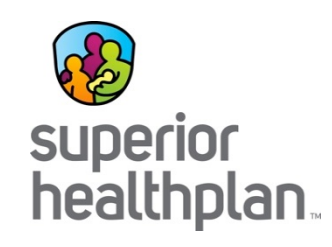

To see detailed individual provider information within a group, select the link next to the Value Index Score (VIS).

This will show all entities affiliated with the group.

| Seton Memorial IPA (Claims paid through 9/30/201 | 14)                                      |                                    |             |                                                         |
|--------------------------------------------------|------------------------------------------|------------------------------------|-------------|---------------------------------------------------------|
| Enter text to search                             |                                          |                                    |             |                                                         |
| Tabel Cash of Case                               |                                          |                                    | 2           | Dudant Dania                                            |
| Total Cost of Care                               |                                          |                                    |             | Budget Basis                                            |
| Key Performance Measure                          | Rolling 12 months<br>07/2013-06/2014     | Program YTD 01/2014-06/2014        |             | Current risk score 1.084                                |
| Variance from Budget (PMPM \$)                   | N/A                                      | \$35.92                            |             | Base budget \$358.74<br>Current budget \$389.53         |
| Allowed (PMPM \$)                                | \$435.84                                 | \$425.45                           |             | VIS Best Practice Target 80.0                           |
|                                                  |                                          |                                    |             | VIS All Domain Target 30.6<br>VIS All Domain Score 35.1 |
| Potentially Preventable Events                   |                                          |                                    | 2           | Dopulation Data                                         |
| Key Performance Measure                          | Rolling 12 months (1)<br>07/2013-06/2014 | Program YTD 01/2014-06/2014        |             | 10/2013-09/2014                                         |
| Allowed Preventable (PMPM \$)                    | \$123.86                                 | \$118.34                           |             | All Members: 24,356                                     |
| Variance PPR Admits PKPY                         | (0.5)                                    | (0.8)                              | Member List | 6.61% S Non User                                        |
| Variance PPA Admits PKPY                         | 1.1                                      | (0.8)                              | Member List | 5.94% 🛛 Stable                                          |
| Variance PPV Visits PKPY                         | 3.2                                      | (5.8)                              | Member List | 23.22% 📓 At Risk                                        |
| Variance PPS PKPY                                | 1,206.8                                  | 663.7                              | Member List | 15.01% Simple Chronic                                   |
|                                                  |                                          |                                    |             | 1.14% 📓 Critical                                        |
| Utilization                                      |                                          |                                    | 2           |                                                         |
| Key Performance Measure                          | Rolling 12 months (1)<br>07/2013-06/2014 | Program YTD (1)<br>01/2014-06/2014 |             | Reports                                                 |
| Variance IP Admits PKPY                          | (1.9)                                    | (12.8)                             | Member List | Report                                                  |
| Variance ER Visits PKPY                          | 19.6                                     | 6.5                                | Member List | Care Management Patient List                            |
| Variance Rx Scripts PKPY                         | 2,465.4                                  | 2,367.8                            | Member List | HCC Detail                                              |
| % Rx Generic Scripts                             | 78.76 %                                  | 79.07 %                            | Member List | VIS Detail List Report                                  |
|                                                  |                                          |                                    |             | Provider Diagnosis Coding<br>Comparison                 |
| Value Index Scores (VIS) - Percentile            |                                          |                                    | 2           | Recorded Gap: Chronic<br>Fallout                        |
| Key Performance Measure                          | Rolling 12 months (1)<br>07/2013-06/2014 |                                    |             | Recorded Gap: Jump in                                   |
| Value Index Score - Percentile                   | 35.1                                     |                                    |             | 🛓 Recorded Gap: Lack of                                 |
| Primary and Secondary Prevention - Percentile    | 42.9                                     |                                    |             | Discharge Follow-up                                     |
| Tertiary Prevention - Percentile                 | 35.7                                     |                                    |             | Chronic                                                 |
| Panel Health Status Change - Percentile          | 44.5                                     |                                    |             | Recorded Gap: No Office                                 |

#### **VIS Percentile**

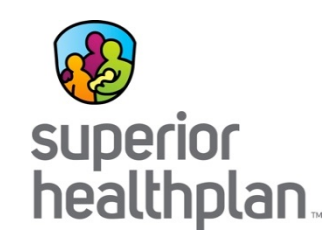

Lists all groups affiliated with this group and shows their VIS Domain scores.

To see individual provider, select one of the group names.

| ack to Dashboard       |                       |          |                  |                           |                                      |                          |                                    |                            | E>                            | port         |
|------------------------|-----------------------|----------|------------------|---------------------------|--------------------------------------|--------------------------|------------------------------------|----------------------------|-------------------------------|--------------|
| /alue Index S          | core - Perce          | entile ( | 07/20            | 13-06/2                   | 2014)                                |                          |                                    |                            |                               | 2            |
| tesults: 1 to 15 of 29 |                       |          |                  | Page:                     | 12                                   |                          |                                    |                            | Display: 1                    | 5 per page   |
| Name 🔻                 | VIS<br>010 20 30 40 5 | 0 VIS -  | PCPs<br>Scored 🕶 | Member<br>Panel<br>Size 🕶 | Primary<br>Secondary<br>Prevention 🗸 | Tertiary<br>Prevention 👻 | Panel Health<br>Status<br>Change 🗣 | Continuity<br>Of<br>Care 🗸 | Chronic<br>FollowUp<br>Care 🕶 | Efficiency 🕶 |
| Seton Memorial IPA     |                       | 35.1     | 90               | 12,097                    | 42.9                                 | 35.7                     | 44.5                               | 44.5                       | 49.5                          | 25.4         |
| Troy State Physician   |                       | 96.4     | 1                | 67                        | 21.5                                 | 68.4                     | N/A                                | 96.2                       | 99.1                          | 79.6         |
| Pacific Specialty Hos  |                       | 83.4     | 1                | 97                        | 39.6                                 | 35.1                     | N/A                                | 99.3                       | 47.8                          | 83.8         |
| Fort Hancock Practic   |                       | 66.7     | 1                | 59                        | 71.8                                 | 54.2                     | N/A                                | 61.3                       | 34.9                          | 49.7         |
| Southern Cross Ge      |                       | 62.7     | 1                | 179                       | 53.5                                 | 50.8                     | N/A                                | 28.2                       | 87                            | 46.2         |
| Mudville Practice      |                       | 56.9     | 3                | 297                       | 51.4                                 | 4.2                      | 97.9                               | 69.5                       | 87.8                          | 69.6         |
| Univeristy Pediatric   |                       | 52.8     | 7                | 654                       | 51.3                                 | 44.6                     | N/A                                | 46.4                       | 50.5                          | 48.6         |
| Accumed County Ho      |                       | 52.1     | 8                | 1,798                     | 61.4                                 | 38.7                     | 52.2                               | 53.3                       | 66.7                          | 21.6         |
| G.O.B. Primary Physi   |                       | 51.4     | 3                | 375                       | 33.2                                 | 59.1                     | 79.9                               | 25.4                       | 72.7                          | 32.2         |
| Stuart Maple Matern    |                       | 50.5     | 2                | 288                       | 63.8                                 | 75.1                     | N/A                                | 42                         | 31.3                          | 24.9         |
| Sinai Primary Care     |                       | 49.8     | 1                | 198                       | 13.9                                 | 23.6                     | 83.8                               | 47.3                       | 88.4                          | 37.5         |
| Dufresne Medical G     |                       | 46.8     | 1                | 188                       | 52.4                                 | 79.8                     | 43.2                               | 23.6                       | 49.6                          | 30.8         |
| Strawberry Commu       |                       | 43.5     | 2                | 235                       | 49.7                                 | 17.7                     | N/A                                | 46.2                       | 72                            | 43.7         |
| Jasmine Maternity      |                       | 37.5     | 1                | 162                       | 27                                   | 54.8                     | N/A                                | 25.9                       | 75.6                          | 28.4         |
| Clinton Pediatric Ho   |                       | 35.5     | 1                | 106                       | 13.8                                 | 70.2                     | N/A                                | 22.9                       | 20.4                          | 82.8         |
| Spencer City Heart I   |                       | 35.5     | 4                | 229                       | 56.5                                 | 42.5                     | N/A                                | 48.3                       | 17                            | 36.8         |
|                        |                       |          |                  |                           |                                      |                          |                                    |                            |                               |              |
| Results: 1 to 15 of 29 |                       |          |                  | Page:                     | 1 2                                  |                          |                                    |                            | Display: 1                    | 5 per page   |

#### **VIS Percentile**

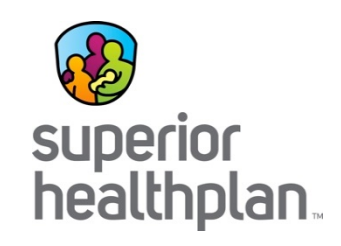

This will bring up a note that the selected provider will open up in a new tab in your browser.

Click Next.

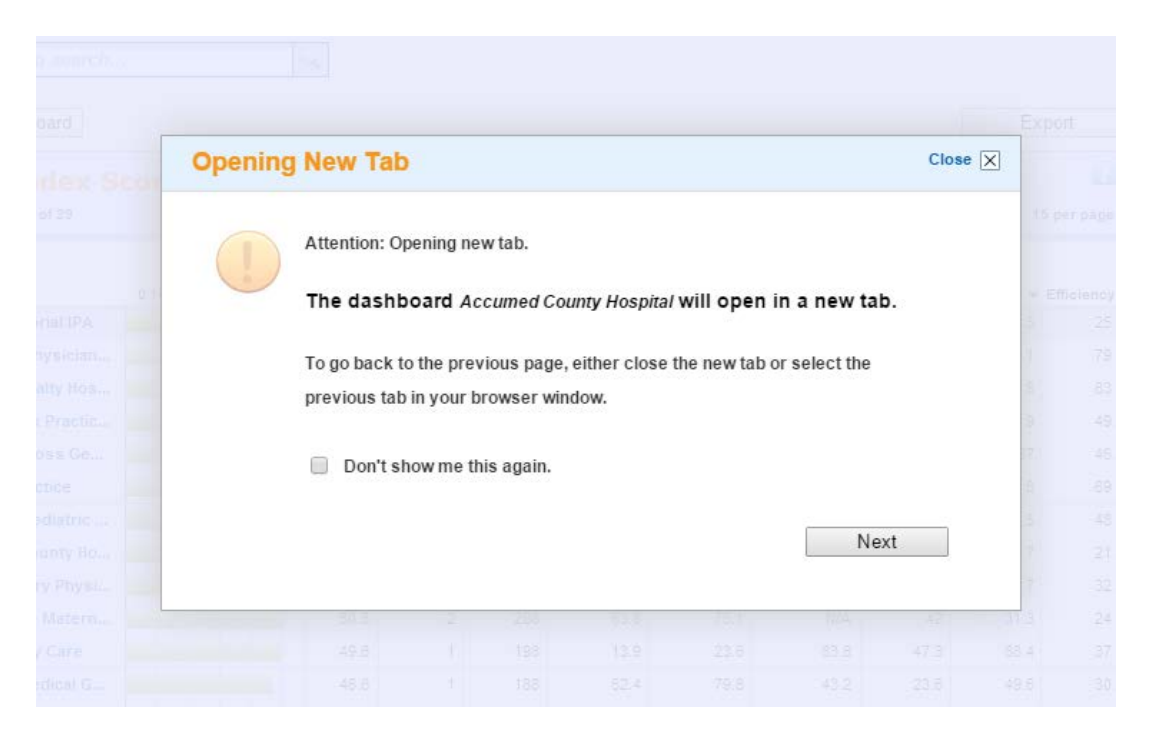

#### **Provider Detail Page**

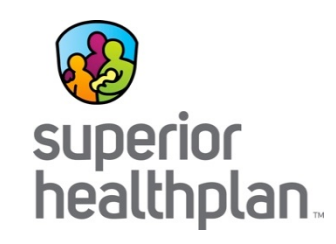

Opens in a new tab.

Select link next to VIS to see list of all providers in the group.

| https://ww      | w.treoseres.net/portal/dashboard.a?pers            | onaViewID=pg&userPkey=Phys_Gro           | up_ID&userPkeyValue=32             | 22&clientAccessID  | =1                                                                                       |
|-----------------|----------------------------------------------------|------------------------------------------|------------------------------------|--------------------|------------------------------------------------------------------------------------------|
| obe Connect Cen | 🗅 American kpress Lo 🕒 Amisys 🕒 Center Printers    | We 🗋 Compliance 360 📋 Egencia 🗎          | Emptoris Contract 📄 Fideli         | ty NetBenefits 📋 🤇 | oogle 📄 Home - Network Ac 🗋 ICD-9 C                                                      |
|                 | Accu ned County Hospital (Cl ms paid               | through 9/30/2014)                       |                                    |                    |                                                                                          |
|                 | Total Cost of Care                                 |                                          |                                    |                    | Budget Basis                                                                             |
|                 | Key Performance Measure                            | Rolling 12 months<br>07/2013-06/2014     | Program YTD 01/2014-06/2014        |                    | Base risk score 0.999<br>Current risk score 1.138                                        |
|                 | <ul> <li>Variance from Budget (PMPM \$)</li> </ul> | N/A ★★☆☆☆                                | \$41.26                            |                    | Base budget \$358.74<br>Current budget \$408.66                                          |
|                 | Allowed (PMPM \$)                                  | \$456.39                                 | \$449.92                           |                    | VIS Best Practice Target 80.0<br>VIS All Domain Target 30.6<br>VIS All Domain Score 52.1 |
|                 | Potentially Preventable Events                     |                                          |                                    |                    | Denulation Data                                                                          |
|                 | Key Performance Measure                            | Rolling 12 months (1)<br>07/2013-06/2014 | Program YTD (1)<br>01/2014-06/2014 |                    | 10/2013-09/2014                                                                          |
|                 | Allowed Preventable (PMPM \$)                      | \$127.85                                 | \$120.25                           |                    | All Members: 2,936                                                                       |
|                 | Variance PPR Admits PKPY                           | (1.6)                                    | (2.4)                              | Member List        | 38.15% Minute Healthy                                                                    |
|                 | Variance PPA Admits PKPY                           | 0.4                                      | (3.9)                              | Member List        | 6.06% 🕱 Stable                                                                           |
|                 | Variance PPV Visits PKPY                           | (7.7)                                    | (11.0)                             | Member List        | 24.86% M At Risk                                                                         |
|                 | Variance PPS PKPY                                  | 1,618.5                                  | 1,028.1                            | Member List        | 6.71% Complex Chronic                                                                    |
|                 | Utilization                                        |                                          |                                    | 2                  | .65% 迷 Critical                                                                          |
|                 | Key Performance Measure                            | Rolling 12 months (1)<br>07/2013-06/2014 | Program YTD (1)<br>01/2014-06/2014 |                    | Reports                                                                                  |
|                 | Variance IP Admits PKPY                            | (8.0)                                    | (22.3)                             | Member List        | Report                                                                                   |
|                 | Variance ER Visits PKPY                            | (0.2)                                    | (1.8)                              | Member List        | Care Management Patient List                                                             |
|                 | Variance Rx Scripts PKPY                           | 193.8                                    | 97.6                               | Member List        | HCC Detail                                                                               |
|                 | % Rx Generic Scripts                               | 75.93 %                                  | 76.35 %                            | Member List        | VIS Detail List Report                                                                   |
|                 |                                                    |                                          |                                    |                    | Provider Diagnosis Coding<br>Comparison                                                  |
|                 | Value Index Scores (VIS) - Perce                   | entile                                   |                                    |                    | Recorded Gap: Chronic Fallout                                                            |
|                 | Key Performance Measure                            | Rolling 12 months (1)<br>07/2013-06/2014 |                                    |                    | Recorded Gap: Jump in<br>Illness Burden                                                  |
|                 | Value Index Score - Percentile                     | 52.1                                     |                                    |                    | Recorded Gap: Lack of                                                                    |
|                 | Primary and Secondary Prevention - Perce           | ntile 61.4                               |                                    |                    | Discharge Follow-up                                                                      |

#### **Provider Detail Page**

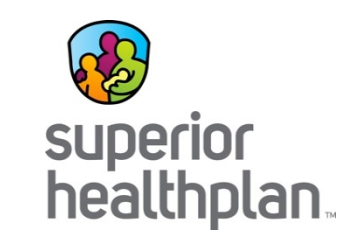

To open an individual physician's dashboard, click on their name.

You can also create a VIS PCP Summary Score report.

| Enter text to search  |                       | $\mathcal{Q}_{\mathbf{i}}$ |                  |                           |                                      |                          |                                    |                            |                               |              |                            |                                         |              |
|-----------------------|-----------------------|----------------------------|------------------|---------------------------|--------------------------------------|--------------------------|------------------------------------|----------------------------|-------------------------------|--------------|----------------------------|-----------------------------------------|--------------|
| ack to Dashboard      |                       |                            |                  |                           |                                      |                          |                                    |                            | Ex                            | port         | Budge                      | t Basis                                 |              |
| Alue Index Se         | core - Perc           | entile (                   | 07/20            | 13-06/2<br>Page:          | 2 <b>014)</b><br>1                   |                          |                                    |                            | Display: 1                    | 5 per page   | Base ri<br>Curren          | sk score<br>t risk score                | 0            |
| Name 🕶                | VIS<br>020 40 60 80 1 | 100 VIS -                  | PCPs<br>Scored • | Member<br>Panel<br>Size 🕶 | Primary<br>Secondary<br>Prevention 🕶 | Tertiary<br>Prevention • | Panel Health<br>Status<br>Change • | Continuity<br>Of<br>Care 🕶 | Chronic<br>FollowUp<br>Care 🗸 | Efficiency 🔻 | Base b<br>Curren<br>VIS Be | udget<br>t budget<br>st Practice Target | \$35<br>\$40 |
| Accumed County Ho     |                       | 52.1                       | 8                | 1,798                     | 61.4                                 | 38.7                     | 52.2                               | 53.3                       | 66.7                          | 21.6         | VIS AII                    | Domain Score                            |              |
| PAULA J. CARTER (D    |                       | 89.6                       | 1                | 131                       | 91.9                                 | 72.3                     | 73                                 | 35.3                       | 64.8                          | 73.2         |                            |                                         |              |
| CHRISTINA P. CARTE    |                       | 85.2                       | 1                | 129                       | 76.8                                 | 77.8                     | 80.2                               | 44.8                       | 93.1                          | 22.9         | Popula                     | ation Data                              |              |
| SYLVIA C. SCOTT (D    |                       | 74                         | 1                | 247                       | 85.7                                 | 47.4                     | 44.7                               | 65                         | 64.1                          | 40.9         | 10/201                     | 3-09/2014                               |              |
| JOSEPHINE C. MARTI    |                       | 59.6                       | 1                | 95                        | 97.2                                 | 16.8                     | N/A                                | 81.6                       | 47                            | 16           | All Memb                   | ers: 2,936                              |              |
| RONALD O. KING (DE    |                       | 47.8                       | 1                | 413                       | 45.4                                 | 45.8                     | 42                                 | 58.2                       | 79.1                          | 18.4         | 6.13%                      | X Non User                              |              |
| JOYCE H. PEREZ (DE-I  |                       | 45.4                       | 1                | 209                       | 61.5                                 | 30.8                     | 87.1                               | 29.5                       | 72.8                          | 11.8         | 38.15%                     | Kealthy                                 |              |
| A SHLEY P. HARRIS (D  |                       | 34.1                       | 1                | 274                       | 9.7                                  | 64.7                     | 82.6                               | 47.1                       | 23.7                          | 22.1         | 6.06%                      | Stable                                  |              |
| HAROLD S. ADAMS (     |                       | 26.6                       | 1                | 300                       | 72.9                                 | 11.1                     | 15.3                               | 64                         | 76.3                          | 16.6         | 24.86%                     | 🔏 At Risk                               |              |
| JONATHAN U. HARRI     |                       | N/A                        | 1                | 25                        | N/A                                  | 40.6                     | N/A                                | 34.3                       | N/A                           | 81.2         | 17.44%                     | Simple Chronic                          |              |
| RUBY L. GONZALEZ (    |                       | N/A                        | 1                | 22                        | 94.5                                 | 7.9                      | N/A                                | 46.3                       | N/A                           | 31.9         | 6.71%                      | Complex Chronic                         |              |
| RUTH Y. CLARK (DE-I   |                       | N/A                        | 1                | 30                        | N/A                                  | 78                       | N/A                                | 91.5                       | N/A                           | 25.2         | .65%                       | K Critical                              |              |
| ANN I. LEE (DE-ID) MD |                       | N/A                        | 1                | 12                        | N/A                                  | 98.2                     | N/A                                | 5.7                        | N/A                           | 0            |                            |                                         |              |
|                       |                       |                            |                  |                           |                                      |                          |                                    |                            |                               |              | Repor                      | ts                                      |              |
|                       |                       |                            |                  |                           |                                      |                          |                                    |                            |                               |              |                            | Care Managemen<br>Report                | t Gap        |
|                       |                       |                            |                  |                           |                                      |                          |                                    |                            |                               |              |                            | 🔏 Care Managemen                        | t Patien     |
|                       |                       |                            |                  |                           |                                      |                          |                                    |                            |                               |              |                            |                                         |              |

#### **VIS PCP Summary Report**

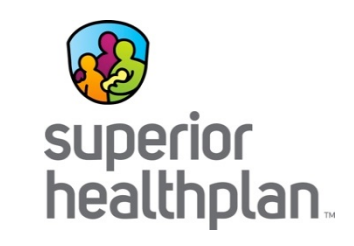

- The VIS PCP Summary report only lists group providers that generated an overall VIS score.
- To be included, providers have to generate scores in 5 of the 6 domains.
- Displays all measured scores for the 16 metrics of the VIS.

|            |                         |            |      | Breast    | Colorectal | Well Child | Well Child | Primary and | Potentially | Potentially | Tertian    | Potentially  | 30        | 3 Chronic | Chronic and |           |
|------------|-------------------------|------------|------|-----------|------------|------------|------------|-------------|-------------|-------------|------------|--------------|-----------|-----------|-------------|-----------|
|            |                         |            |      | Cancer    | Cancer     | to 15      | Years of   | Prevention  | Preventable | Preventable | Prevention | Preventable  | Discharge | Care      | Follow-Up   |           |
| Provider # | Physician Name          | Panel Size | VIS  | Screening | Screening  | Months     | Age        | Domain      | Admissions  | ED Visits   | Domain     | Readmissions | Visit     | Visits    | Care Domain | PCP Visit |
| A31750     | ASHLEY P. HARRIS (DE-I  | 274        | 34.1 | 19.1      | 26.2       |            | 1.5        | 9.7         | 74.8        | 48.9        | 64.7       | 60.7         | 33.9      | 7.9       | 23.7        | 32.4      |
| A10145     | CHRISTINA P. CARTER (D  | 129        | 85.2 | 49.4      | 89.5       |            |            | 76.8        | 87.6        | 67.0        | 77.8       |              | 91.3      | 81.0      | 93.1        | 33.2      |
| A10669     | HAROLD S. ADAMS (DE-II  | 300        | 26.6 | 77.0      | 80.9       |            | 58.8       | 72.9        | 4.8         | 43.0        | 11.1       | 84.7         | 85.4      | 49.5      | 76.3        | 61.6      |
| A24525     | JOSEPHINE C. MARTIN (D  | 95         | 59.6 |           | 94.0       |            |            | 97.2        | 7.1         | 47.1        | 16.8       |              | 38.2      | 46.0      | 47.0        | 77.6      |
| A2916      | JOYCE H. PEREZ (DE-ID)  | 209        | 45.4 | 74.7      | 85.3       |            | 21.7       | 61.5        | 12.8        | 56.1        | 30.8       | 54.6         | 35.5      | 89.2      | 72.8        | 27.4      |
| A15812     | PAULA J. CARTER (DE-ID) | 131        | 89.6 | 67.9      | 94.7       |            |            | 91.9        | 40.0        | 75.8        | 72.3       |              |           | 59.1      | 64.8        | 23.9      |
| A1547      | RONALD O. KING (DE-ID)  | 413        | 47.8 | 32.5      | 82.4       |            | 25.1       | 45.4        | 42.5        | 37.2        | 45.8       | 34.1         | 73.2      | 83.1      | 79.1        | 48.6      |
| A39686     | SYLVIA C. SCOTT (DE-ID) | 247        | 74.0 | 78.7      | 80.3       |            |            | 85.7        | 30.6        | 49.5        | 47.4       | 17.8         | 55.7      | 91.8      | 64.1        | 56.5      |

This report may contain Protected Health Information (PHI) subject to federal law. Use discretion in disclosing it. Destroy this report following its use.

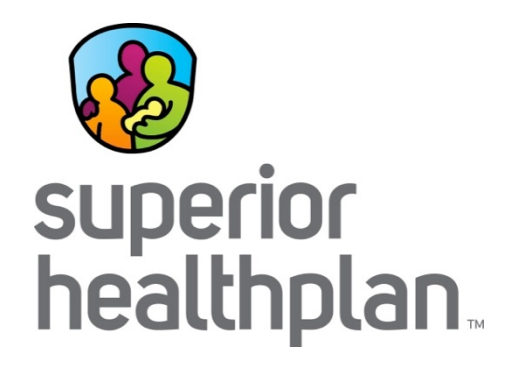

## Module 1: Value Index Score (VIS) and Domains

SHP\_20151020

## **Training Purpose**

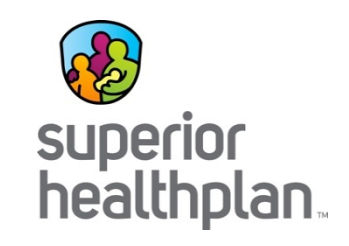

- 3M's Value Index Score (VIS) measures quality measures in six domains:
  - Chronic and Follow-Up Care
  - Primary and Secondary Prevention
  - Tertiary Prevention
  - Continuity
  - Panel Health Status
  - Efficiency
- This module will also show how to navigate to the HIS VIS Detail Report.

#### Domain 1: Chronic and Follow-up Care

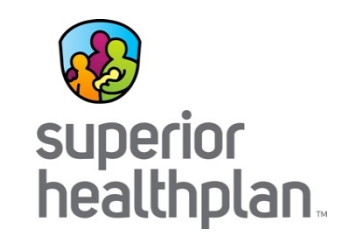

- This domain is calculated using these three measures:
  - Potentially preventable events.
  - Percent of members with hospital discharge visit within 30 days of discharge.
  - Percent of members with chronic disease with at least 3 provider visits.

#### SHP\_20151020

#### Domain 2: Primary and Secondary Prevention

- This domain is calculated using these four measures:
  - Breast cancer screening.
  - Colorectal cancer screening.
  - Percent of attributed members birth to 15 months who had the recommended number of well-child visits.
  - Percent of attributed members 3 through 6 years of age who had the recommended number of wellchild visits.

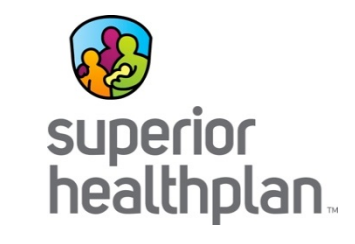

#### Domain 3: Tertiary Prevention

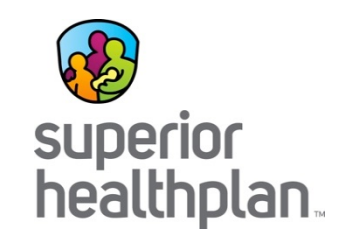

- This domain is calculated using these two metrics:
  - Percent difference in potentially preventable admissions (risk-adjusted).
  - Percent difference in potentially preventable visits (risk-adjusted).

#### Domain 4: Continuity of Care

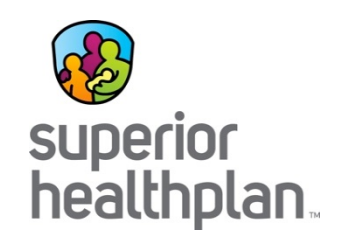

- This domain is calculated using these three metrics:
  - Percent of attributed members with at least one physician visit.
  - Percent of attributed members with a PCP Visit.
  - Continuity of Care Index.

### Domain 5: Panel Health Status Change

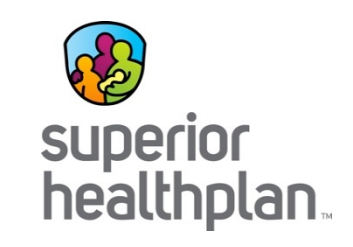

- This domain is calculated using these two metrics:
  - Percent difference of attributed members who do not acquire chronic conditions (risk-adjusted).
  - Percent difference of attributed members with a dominant chronic condition whose condition does not increase in severity (risk-adjusted).

#### Domain 6: Efficiency

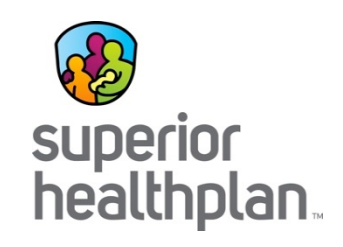

- This domain is calculated using these two metrics:
  - Percent difference in potentially preventable services (risk-adjusted).
  - Generic prescription rate.

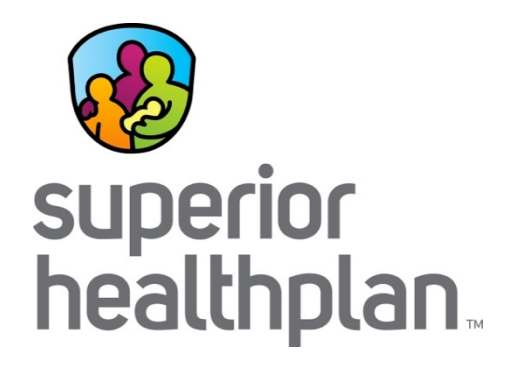

## **VIS Score Calculation**

SHP\_20151020

#### **VIS Score Calculation**

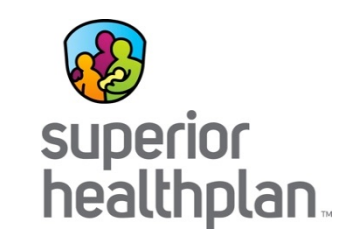

- Value Index Score (VIS) = a single score that quantifies the quality of care being provided.
- Incorporates risk adjustment by removing the variability of sickness from the patient pool.
- The VIS is calculated by two performance rates:
  - Actual Percentage.
  - Percentage difference from expected.
- The Z score\* is determined as a basis of comparison.
  - Represents a normalized performance score of a PCP among all PCP's measured by standard deviations from the mean.
- The *Z* score is a statistical measurement of a score's relationship to the mean in a group of scores. A *Z*-score of 0 means the score is the same as the mean.

#### **VIS Score Calculation**

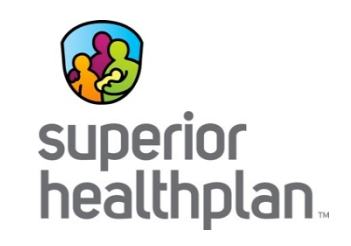

- Z score is then converted to a percentile ranking, ranging from 0% -100%.
- The resulting percentile is the provider's relative ranking among all providers within the network.
- The PCP's VIS score is displayed on their HIS Dashboard.
- The Dashboard also shows the scores in each Domain.

## Clinical Risk Groups (CRG)

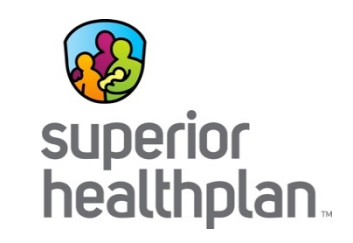

- Clinical Risk Groups (CRGs)- groupings of clinically similar individuals.
- Provide the basis for a comparison. Grouped by:
  - Severity
  - Treatment
  - Best practice patterns
  - Disease management strategies
- Includes inpatient, outpatient, professional and pharmacy claims.
- CRGs are created using data to:
  - Build a member profile.
  - Identify and rank a member's most significant chronic illness.
  - Assign a member to a risk group (CRG) with a severity level.
  - Include a member in an aggregated risk group.

#### **Risk Adjustment in HIS**

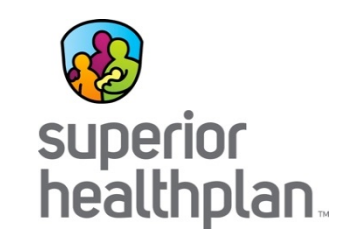

- HIS measures whether the actual costs for the group are higher or lower than what we would expect them to be.
- Percent Difference from Expected.
- To calculate risk:
  - Each member is assigned to risk categories.
  - Within a risk category, severity, age and gender, the average cost for all members is calculated.
  - This average is the *expected cost* for members in that category.
  - Expected cost for a group is the sum of expected costs for all members in the group.
  - Expected cost for the group is the cost that would be incurred if each member of the group incurred costs that are average for that member's risk category.

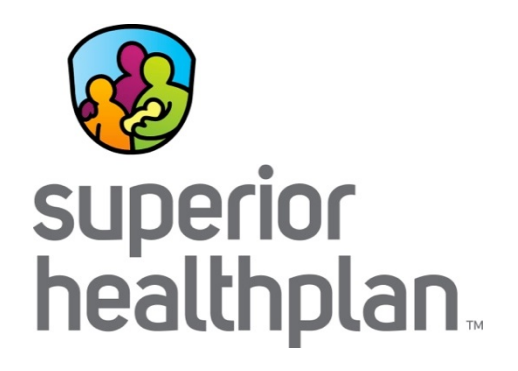

## **Viewing VIS in HIS**

SHP\_20151020

## Viewing VIS

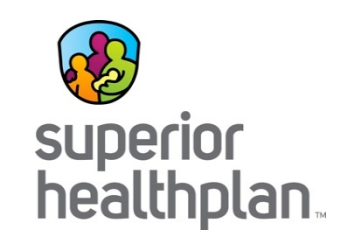

- From the Provider Dashboard VIS Domains are displayed.
- For details, click on the HIS VIS Detail Report.

|                                               |                                      |               | Fallout                                      |
|-----------------------------------------------|--------------------------------------|---------------|----------------------------------------------|
| Value Index Scores (VIS) - Percentile         |                                      |               | Recorded Gap: Jump in<br>Illness Burden      |
| Key Performance Measure                       | Rolling 12 months<br>07/2013-06/2014 |               | Recorded Gap: Lack of<br>Discharge Follow-up |
| Value Index Score - Percentile                | 50.9                                 |               | Recorded Gap: Newly<br>Chronic               |
| Primary and Secondary Prevention - Percentile | 52.1                                 |               | Recorded Gap: No Office                      |
| Tertiary Prevention - Percentile              | 16.0                                 |               | Visit in Last 6 Months                       |
| Panel Health Status Change - Percentile       | N/A                                  |               | Comparison                                   |
| Continuity of Care - Percentile               | 65.5                                 | $\rightarrow$ | ∠ Treo® VIS™ Detail Report                   |
| Chronic & Follow-up Care - Percentile         | 58.0                                 |               |                                              |
| Efficiency - Percentile                       | 58.2                                 | Suppo         | orting Resources                             |
|                                               |                                      | • Duai        | noura ovor ourde                             |

#### SHP\_20151020

#### **VIS Detail Report**

Here, you can view the calculated scores for each domain, and the metrics associated with each domain.

## This is a sample of the detail report.

#### Treo® VIS<sup>™</sup> Detail Report

PCP: GERALD J. HALL (DE-ID) MD Source: Treo\_Demo

| Current Attributed Panel: 395        |                     | Baseline<br>07/01/2013 - | Period<br>06/30/2014 |                     |                     | Current<br>07/01/2013 - | Period<br>06/30/2014 |                     |
|--------------------------------------|---------------------|--------------------------|----------------------|---------------------|---------------------|-------------------------|----------------------|---------------------|
|                                      | Eligible<br>Members | Data Value               | Network<br>Mean *    | Percentile<br>Score | Eligible<br>Members | Data Value              | Network<br>Mean *    | Percentile<br>Score |
| Treo VIS (Value Index Score)         | 238                 |                          |                      | 50.86               | 238                 |                         |                      | 50.86               |
| Primary and Secondary Prevention     |                     |                          |                      | 52.07               |                     |                         |                      | 52.07               |
| Well Child Visits for Infants        | 6                   | 50.00%**                 | 56.05%               | -                   | 6                   | 50.00%**                | 56.05%               | -                   |
| Well Child Visits for Children 3-6   | 8                   | 62.50%**                 | 54.31%               | _                   | 8                   | 62.50%**                | 54.31%               | _                   |
| Breast Cancer Screening              | 57                  | 84.21%                   | 78.96%               | 64.91               | 57                  | 84.21%                  | 78.96%               | 64.91               |
| Colorectal Cancer Screening          | 66                  | 10.61%                   | 11.29%               | 34.22               | 66                  | 10.61%                  | 11.29%               | 34.22               |
| Tertiary Prevention                  |                     |                          |                      | 16.01               |                     |                         |                      | 16.01               |
| Potentially Preventable Admissions   | 238                 | 1                        | 0.002                | 18.81               | 238                 | 1                       | 0.002                | 18.81               |
| Potentially Preventable ED Visits    | 238                 | 41                       | 0.1                  | 18.35               | 238                 | 41                      | 0.1                  | 18.35               |
| Panel Health Status Change           |                     |                          |                      |                     |                     |                         |                      |                     |
| Non Status Jumpers                   | 8                   | 75.00%**                 | 84.52%               | -                   | 8                   | 75.00%**                | 84.52%               | -                   |
| Non Severity Jumpers                 | 8                   | 100.00%**                | 97.53%               | -                   | 8                   | 100.00%**               | 97.53%               | _                   |
| Continuity                           |                     |                          |                      | 65.48               |                     |                         |                      | 65.48               |
| Continuity of Care Index             | 164                 | 0.060                    | 0.358                | 64.48               | 164                 | 0.060                   | 0.358                | 64.48               |
| PCP Visit                            | 238                 | 91.60%                   | 89.16%               | 58.61               | 238                 | 91.60%                  | 89.16%               | 58.61               |
| Qualified Provider Visit             | 238                 | 94.96%                   | 92.94%               | 55.29               | 238                 | 94.96%                  | 92.94%               | 55.29               |
| Chronic and Follow-up Care           |                     |                          |                      | 57.98               |                     |                         |                      | 57.98               |
| Potentially Preventable Readmissions | 14                  | 0                        | 0.023                | 65.41               | 14                  | 0                       | 0.023                | 65.41               |
| 30 Day Discharge Visit               | 15                  | 66.67%                   | 64.99%               | 43.93               | 15                  | 66.67%                  | 64.99%               | 43.93               |
| 3 Chronic Care Visits                | 57                  | 94.74%                   | 93.71%               | 44.23               | 57                  | 94.74%                  | 93.71%               | 44.23               |
| Efficiency                           |                     |                          |                      | 58.23               |                     |                         |                      | 58.23               |
| Generic Prescribing                  |                     | -                        |                      | -                   |                     | -                       |                      | -                   |
| Potentially Preventable Services     | 238                 | \$225,070                | \$986                | 58.23               | 238                 | \$225,070               | \$986                | 58.23               |

Y

\* The Network Mean for the same measurement period. For risk-adjusted measures, the mean is adjusted for panel health risk, age, and sex.

\*\* Because of small number of members, this value may be combined with data from the PCP group in subsequent calculations. See note 2.

\*\*\* Number of eligible prescriptions

- Not enough eligible members to receive a percentile score. Data Values and Network Means are provided for your information only.

This report may contain Protected Health Information (PHI) subject to federal law. Use care in disclosing it. Destroy it following its use. This report is for exclusive use by the 3M client and its authorized designees. 3M disclaims responsibility for the accuracy of the source data in this report.

© 2015 3M Company. All Rights Reserved. PROPRIETARY AND CONFIDENTIAL INFORMATION.

Printed: 4/28/2015

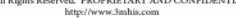

Page 1 of 3

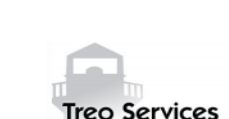

superior

healthplan

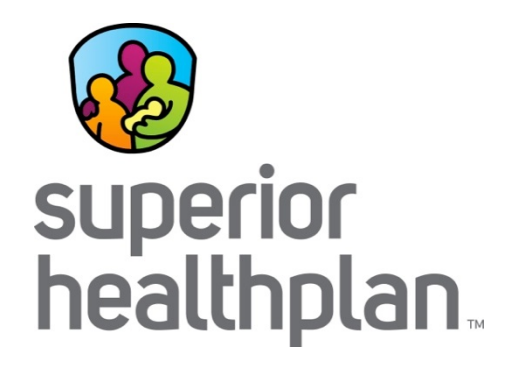

# Module 2: ER Utilization and Patient Profile Report

SHP\_20151020

### **Training Purpose**

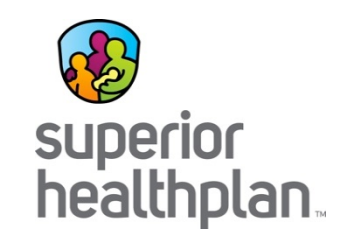

In this module, we will show how to:

- Access a list of members who have been to the Emergency Room (ER) two or more times in the past year.
- Access and download the Patient Profile report
  - Includes detailed information about the patient's medical utilization and potential care gaps.
- Reducing emergency room overutilization may help to improve the provider's Tertiary Prevention domain score.

#### **ER Utilization Reports**

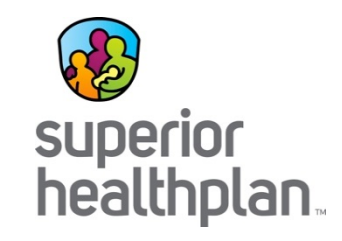

• From the Provider Dashboard, find Variance ER Visits PKPY under the Utilization section.

| otentially Preventable Events                                                                                                    |                                                                        |                                                                       |                                                 |
|----------------------------------------------------------------------------------------------------|------------------------------------------------------------------------|-----------------------------------------------------------------------|-------------------------------------------------|
| Key Performance Measure                                                                                                    | Rolling 12 months<br>07/2013-06/2014                                   | Program YTD 01/2014-06/2014                                           |                                                 |
| Allowed Preventable (PMPM \$)                                                                                                    | \$97.57                                                                | \$119.76                                                              |                                                 |
| Variance PPR Admits PKPY                                                                                                    | (1.0)                                                                  | (1.1)                                                                 | Member List                                     |
| Variance PPA Admits PKPY                                                                                                    | 1.3                                                                    | 7.7                                                                   | Member List                                     |
| Variance PPV Visits PKPY                                                                                                    | 97.8                                                                   | 89.9                                                                  | Member List                                     |
|                                                                                                    |                                                                        |                                                                       |                                                 |
| Variance PPS PKPY                                                                                                    | (1,459.9)                                                              | (1,783.6)                                                             | Member List                                     |
| Variance PPS PKPY Utilization                                                                                                    | (1,459.9)                                                              | (1,783.6)                                                             | Member List                                     |
| Variance PPS PKPY  Utilization Key Performance Measure                                                                              | (1,459.9)<br>Rolling 12 months<br>07/2013-06/2014                      | (1,783.6)<br>Program YTD<br>01/2014-06/2014                           | Member List                                     |
| Variance PPS PKPY  Jtilization Key Performance Measure Variance IP Admits PKPY                                                      | (1,459.9)<br>Rolling 12 months (i)<br>07/2013-06/2014 (9.5)            | (1,783.6)<br>Program YTD<br>01/2014-06/2014 (0<br>(43.7)              | Member List                                     |
| Variance PPS PKPY  Jtilization  Key Performance Measure  Variance IP Admits PKPY Variance ER Visits PKPY                            | (1,459.9)<br>Rolling 12 months ()<br>07/2013-06/2014<br>(9.5)<br>121.1 | (1,783.6)<br>Program YTD<br>01/2014-06/2014<br>(43.7)<br>115.5        | Member List Member List Member List             |
| Variance PPS PKPY  Jtilization  Key Performance Measure  Variance IP Admits PKPY  Variance ER Visits PKPY  Variance Rx Scripts PKPY | (1,459.9)<br>Rolling 12 months ()<br>(9.5)<br>121.1<br>745.6           | (1,783.6)<br>Program YTD (1/2014-06/2014)<br>(43.7)<br>115.5<br>806.8 | Member List Member List Member List Member List |

#### **ER Utilization Reports**

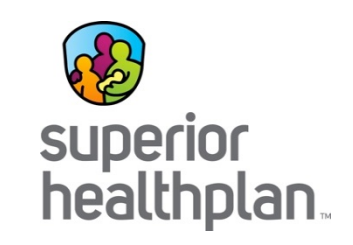

- This pulls up a summary of members who have had two or more ER visits in the past 12 months.
- Click on the member name to see more detail, or export the entire

| during th    | e latest 12 months for which data | is availab | le.      |                                                                         | Expo                          |                         |
|--------------|-----------------------------------|------------|----------|-------------------------------------------------------------------------|-------------------------------|-------------------------|
| Search:      |                                   |            |          |                                                                         |                               | Show 10 • entries       |
| Member<br>ID | <sup>r</sup> ≎ Member Name ≎      | Age ≎      | Gender 😂 | Base Risk Group                                                         | > Physician Name 🗘            | Outpatient ER<br>Visits |
| 212888       | CLARK (DE-ID), SHIRLEY<br>H.      | 39         | F        | Other Dominant Chronic Disease and Moderate Chronic<br>Substance Abuse  | GERALD J. HALL (DE-<br>ID) MD | 4                       |
| 467          | EDWARDS (DE-ID),<br>HOWARD D.     | 59         | М        | One Other Moderate Chronic Disease and Other Chronic<br>Disease Level 2 | GERALD J. HALL (DE-<br>ID) MD | 4                       |
| 899277       | HILL (DE-ID), TIFFANY V.          | 36         | F        | Healthy                                                                 | GERALD J. HALL (DE-<br>ID) MD | 4                       |
| 449597       | CLARK (DE-ID), JACOB X.           | 2          | М        | Healthy                                                                 | GERALD J. HALL (DE-<br>ID) MD | 3                       |
| 145088       | 3 JACKSON (DE-ID), CURTIS<br>E.   | 6 0        | М        | Newborn without Other Significant Illness                               | GERALD J. HALL (DE-<br>ID) MD | 2                       |
| 15927        | JACKSON (DE-ID),<br>CHARLES N.    | 1          | М        | Healthy                                                                 | GERALD J. HALL (DE-<br>ID) MD | 2                       |
| 198863       | MARTINEZ (DE-ID),<br>DOROTHY I.   | 35         | F        | Multiple Minor Chronic PCDs                                             | GERALD J. HALL (DE-<br>ID) MD | 2                       |
| 240240       | DAVIS (DE-ID),<br>JACQUELINE P.   | 29         | F        | Delivery with Complications with Other Significant Illness              | GERALD J. HALL (DE-<br>ID) MD | 2                       |
| 241944       | YOUNG (DE-ID), CAROL D            | . 30       | F        | Healthy                                                                 | GERALD J. HALL (DE-<br>ID) MD | 2                       |
| 350126       | JOHNSON (DE-ID), IRENE            | 1          | F        | Healthy                                                                 | GERALD J. HALL (DE-<br>ID) MD | 2                       |

#### **ER Utilization Reports**

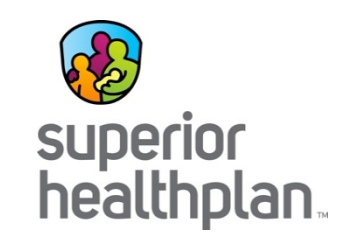

- Clicking on the member name will open the Patient Profile report.
- A Utilization summary is also displayed on this screen.
- To review the patient's ER visit history, click on Outpatient History.

| . attent                                                                                                | rofile                                                                                                    |                                                                                                    |                             |                                                                       |                        |              |  |
|----------------------------------------------------------------------------------------------------|----------------------------------------------------------------------------------------------------|----------------------------------------------------------------------------------------------------|-----------------------------|-----------------------------------------------------------------------|------------------------|--------------|--|
| Patient: SH                                                                                             | IRLEY H. CLARK (                                                                                                    | DE-ID) (DOB: 08/10/1975)                                                                                             | Period:                     | 10/01/2013 to 09/30/2                                                 | 014                    |              |  |
| General                                                                                                 | Professional Visit History                                                                                                    | Frequently Used Inpatie                                                                                              | nt History                  | Outpatient History                                                    | Pharmacy               | Gaps In Care |  |
| GENERAL IN                                                                                              | FORMATION                                                                                                    |                                                                                                    |                             |                                                                       |                        |              |  |
| Member<br>Name S<br>County H<br>Zip code 4<br>DOB 4<br>Gender H<br>Medical Sum<br>Member R<br>Treo Popu | SHIRLEY H. CLARK (DE-ID)<br>Hancock<br>15840<br>18/10/1975<br>19<br>Temale<br>many<br>sk Group Oth<br>ation Health Segment Cor | Insurance<br>Primary Payer Commerci<br>Enrolled Since 07/19/201:<br>er Dominant Chronic Disease and<br>mplex Chronic | Primary<br>al Name<br>2 VIS | Care Physician<br>9 GERAL ) J. HALL (I<br>50.9<br>nic Substance Abuse | DE-ID) MD<br>Level - 2 |              |  |
| UTILIZATION                                                                                             | SUMMARY                                                                                                    |                                                                                                    |                             |                                                                       |                        |              |  |
| Visit Summa                                                                                             | у                                                                                                    | Prescriptions                                                                                                    |                             |                                                                       |                        |              |  |
| Inpatient v<br>Outpatient                                                                               | sits 0<br>visits<br>4                                                                                                    | Total prescriptions<br>Unique prescriptions                                                                          | 64<br>43                    |                                                                       |                        |              |  |

#### **Outpatient History**

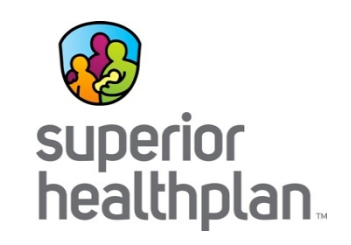

- Outpatient History is a report of all outpatient hospital visits in the past 12 months.
- To review an in-depth report on the Member's utilization, click on Export.

| Patient: S | HIRLEY                 | H. CLARK (DE-ID) (DO                                   | B: 08/10/1975) Period: 10/01/2013 to 09/30/2014                                                   |                | Expo     |
|------------|------------------------|--------------------------------------------------------|---------------------------------------------------------------------------------------------------|----------------|----------|
| General    | Professio<br>NT HISTOR | nal Visit History Frequently Use                       | d Inpatient History Outpatient History Pharmacy Ga                                                | ps In Care     |          |
| Claim ID 🔺 | DOS \$                 | Facility<br>Attending Provider 🗘<br>Operating Provider | Primary Diagnosis<br>Primary Procedure                                                            | ER Visit Y/N 🗘 | PPE Flag |
| 7078091    | 02/05/2014             | Southwest Regional Medical Center                      | 71690 - Arthropathy, unspecified, site unspecified<br>72202 - X-Ray Exam Si Joints 3/> Vws        | N              |          |
| 7098000    | 02/19/2014             | Southwest Regional Medical Center                      | 9953 - Allergy, unspecified, not elsewhere classified<br>99284 - Emergency Dept Visit             | Y              |          |
| 7138840    | 03/01/2014             | Southwest Regional Medical Center                      | V7381 - Special screening examination for Human papillomavirus (HPV)<br>87621 - Hpv Dna Amp Probe | N              |          |
| 7168299    | 10/06/2013             | Marion Community Physicians                            | 7242 - Lumbago<br>97110 - Therapeutic Exercises                                                   | N              |          |
| 7309017    | 02/21/2014             | Southwest Regional Medical Center                      | 27651 - Dehydration<br>J1650 - Inj Enoxaparin Sodium                                              | Y              | PPV      |
| 7420894    | 03/21/2014             | Southwest Regional Medical Center                      | 30400 - Opioid type dependence, unspecified<br>99284 - Emergency Dept Visit                       | Y              | PPV      |
| 7434166    | 04/23/2014             | Southwest Regional Medical Center                      | 7242 - Lumbago<br>72148 - Mri Lumbar Spine W/o Dye                                                | N              |          |
| 7528811    | 03/01/2014             | Southwest Regional Medical Center                      | V7231 - Routine gynecological examination<br>88142 - Cytopath C/v Thin Layer                      | N              |          |
| 738238     | 12/24/2013             | Southwest Regional Medical Center                      | 7245 - Backache, unspecified<br>99283 - Emergency Dept Visit                                      | Y              | PPV      |
| 7858746    | 12/28/2013             | Marion Community Physicians                            | 7242 - Lumbago<br>97110 - Therapeutic Exercises                                                   | N              |          |
|            |                        |                                                        |                                                                                                   |                |          |

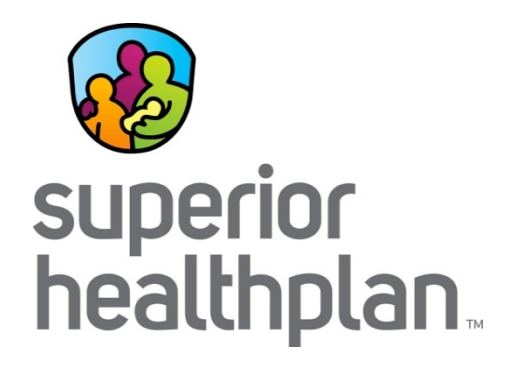

# Patient Profile Report Overview

SHP\_20151020

#### **Finding Member Reports**

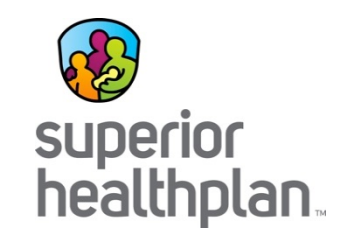

• You can also search directly for a member on the HIS Home Page by clicking on the Patient Profile link.

|                                 |            | Search                                                                                                    |
|---------------------------------|------------|----------------------------------------------------------------------------------------------------|
| Acme Healthcare                 | Home       | Dashboard Reports                                                                                                    |
| Quick Links                     | Healthcare | e Insights                                                                                                    |
| Home<br>Treo U.<br>Blogs        |            | Study Validates the Value and Utility of Risk-Adjustment for Stratifying Complex Patients<br>As governmental and private payers increasingly employ both managed care and prospective payment<br>programs with more complex patient populations, the need for accurate risk-adjustment grows exponentially<br>since cost variation across patients is greater. This variation is often greatest in pediatric populations, which<br>range from healthy kids to some of the sickest individuals insured by government programs. Full Blog Post |
| Go to:<br>Dashboard             | <u>Å</u>   | Treo Solutions® Provider Engagement<br>Health plans and provider systems are engaging in the collaborative activity of population health management<br>under new payment models. This transformation of work is enabled through the transparency of goals and data<br>but requires climbing a significant learning curve. The probability of success is tied to the degree to which the<br>providers—from leadership to the front lines—are engaged. Full Article                                                                            |
| Patient Profile<br>Manage Users |            | Palliative Care: Payers and Providers Collaborate to Improve Quality of Life, Care and Experience                                                                                                    |
|                                 |            | A study published by the Institute of Medicine (IOM) this fall, Dying in America: Improving Quality and Honoring<br>Individual Preferences Near the End of Life, concluded that improving the quality and availability of medical and<br>social services for patients and their families could not only enhance quality of life through the end of life, but<br>may also contribute to a more sustainable care system. <b>Full Blog Post</b>                                                                                                 |
| Quick Resources                 |            |                                                                                                    |
| Population Management           |            | Tree Population Health Segments Tree Solutions Donulation Health Segments                                                                                                    |

#### **Finding Member Reports**

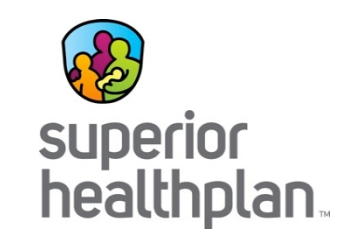

- A Patient ID search field will pop up.
- Enter the patient's Texas Medicaid ID number and click OK. It will pull up their Patient Profile report.

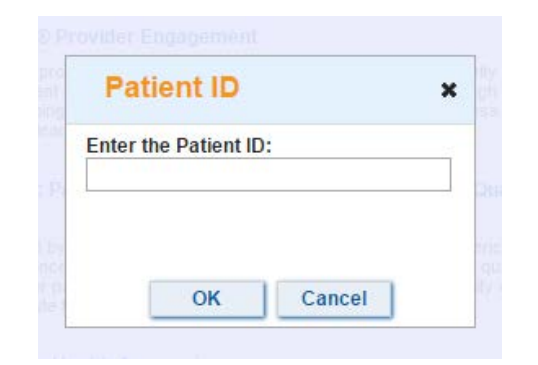

#### **Patient Profile Report**

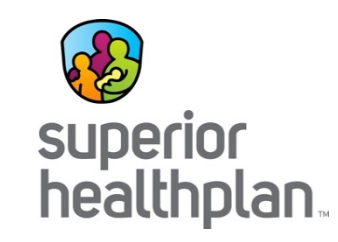

The first tab of the report reviews the patient's professional visit history.

|    | А                      | В             | С                                   | D                                              | E                                                                 | F     |    |
|----|------------------------|---------------|-------------------------------------|------------------------------------------------|-------------------------------------------------------------------|-------|----|
| 1  | PROFESSIONAL VISIT HIS | STORY         |                                     |                                                |                                                                   |       |    |
| 2  | ClaimID                | DOS           | Physician                           | Specialty                                      | Diagnosis                                                         | Group |    |
| 3  | 45584930               | 05/17/2014    | GERALD J. HALL (DE-ID) MD           | FAMILY PRACTICE                                | 78841 - Urinary frequency                                         | Y     |    |
| 4  | 47911414               | 05/17/2014    | GERALD J. HALL (DE-ID) MD           | FAMILY PRACTICE                                | 78841 - Urinary frequency                                         | Υ     |    |
| 5  | 44629492               | 05/11/2014    | JOSEPHINE Z. JACKSON (DE-ID) MD     | FAMILY PRACTICE                                | 30400 - Opioid type dependence, unspecified                       | N     |    |
| 6  | 45448607               | 05/07/2014    | BRANDON O. HILL (DE-ID) MD          | PHYSICAL MEDICINE AND REHABILITATION           | 72252 - Degeneration of lumbar or lumbosacral intervertebral disc | N     |    |
| 7  | 45143728               | 04/30/2014    | BRANDON O. HILL (DE-ID) MD          | PHYSICAL MEDICINE AND REHABILITATION           | 72252 - Degeneration of lumbar or lumbosacral intervertebral disc | N     |    |
| 8  | 47295636               | 04/27/2014    | RUSSELL X. BAKER (DE-ID) MD         | PHYSICAL MEDICINE AND REHABILITATION           | 72252 - Degeneration of lumbar or lumbosacral intervertebral disc | N     |    |
| 9  | 43973918               | 04/23/2014    | RACHEL D. YOUNG (DE-ID) MD          | RADIOLOGY                                      | 7245 - Backache, unspecified                                      | N     |    |
| 10 | 47689634               | 04/21/2014    | BENJAMIN R. HARRIS (DE-ID) MD       | PATHOLOGY                                      | 71690 - Arthropathy, unspecified, site unspecified                | N     |    |
| 11 | 46540169               | 04/19/2014    | RUSSELL X. BAKER (DE-ID) MD         | PHYSICAL MEDICINE AND REHABILITATION           | 7213 - Lumbosacral spondylosis without myelopathy                 | N     |    |
| 12 | 47428305               | 04/18/2014    | GERALD J. HALL (DE-ID) MD           | FAMILY PRACTICE                                | 4019 - Unspecified essential hypertension                         | Y     |    |
| 13 | 43380610               | 04/15/2014    | RACHEL L. THOMPSON (DE-ID) MD       | UNKNOWN                                        | 7249 - Other unspecified back disorders                           | N     |    |
| 14 | 44664798               | 04/09/2014    | RUSSELL X. BAKER (DE-ID) MD         | PHYSICAL MEDICINE AND REHABILITATION           | 7245 - Backache, unspecified                                      | N     |    |
| 15 | 44172123               | 04/07/2014    | TRAVIS Y. HARRIS (DE-ID) MD         | RHEUMATOLOGY                                   | 7140 - Rheumatoid arthritis                                       | N     |    |
| 16 | 44289640               | 04/01/2014    | LOIS U. PARKER (DE-ID) MD           | FAMILY PRACTICE                                | 7242 - Lumbago                                                    | N     |    |
| 17 | 44402304               | 03/29/2014    | LOIS U. PARKER (DE-ID) MD           | FAMILY PRACTICE                                | 7245 - Backache, unspecified                                      | N     |    |
| 18 | 43883953               | 03/23/2014    | GERALD J. HALL (DE-ID) MD           | FAMILY PRACTICE                                | 2920 - Drug withdrawal                                            | Y     |    |
| 19 | 45526827               | 03/21/2014    | JUDY Q. KING (DE-ID) MD             | FAMILY PRACTICE                                | 30400 - Opioid type dependence, unspecified                       | Y     |    |
| 20 | 46829090               | 03/21/2014    | CHRISTINE L. WRIGHT (DE-ID) MD      | EMERGENCY MEDICINE                             | 30400 - Opioid type dependence, unspecified                       | Y     |    |
| 21 | 47727008               | 03/01/2014    | GERALD J. HALL (DE-ID) MD           | FAMILY PRACTICE                                | V700 - Routine general medical examination at a health care       | Y     |    |
| 21 | 42796585               | 02/01/2014    |                                     | PATHOLOGY                                      | V7231 - Routine gynecological examination                         | v     |    |
| 22 | 43730303               | 03/01/2014    |                                     |                                                | 27651 - Debydration                                               | v     |    |
| 23 | 44822170               | 02/23/2014    | GERALD J. HALL (DE-ID) MD           |                                                | 27651 - Dehydration                                               | v     |    |
| 24 | 44822170               | 02/22/2014    |                                     | RADIOLOGY                                      | 78900 - Abdominal nain unspecified site                           | N     |    |
| 25 | 46888788               | 02/22/2014    |                                     | BADIOLOGY                                      | 78900 - Abdominal pain, unspecified site                          | N     |    |
| 20 | 40000700               | 02/21/2014    |                                     |                                                | 27651 - Debydration                                               | N     |    |
| 27 | 43610971               | 02/21/2014    | CHRISTOPHER G. CARTER (DE-ID) MD    |                                                |                                                                   | N     |    |
| 28 | 44963254               | 02/21/2014    | MARGARET Q. SMITH (DE-ID) MD        | EMERGENCY MEDICINE                             | 78900 - Abdominal pain, unspecified site                          | Y     |    |
| 29 | 45861946               | 02/21/2014    | SHERRY V. CLARK (DE-ID) MD          | INTERNAL MEDICINE                              | 78900 - Abdominal pain, unspecified site                          | Y     |    |
| 30 | 44070322               | 02/21/2014    | MELVIN K. PARKER (DE-ID) MD         | RADIOLOGY                                      | 78900 - Abdominal pain, unspecified site                          | N     |    |
| H  | Professional Vis       | sit History 🦯 | Frequently Used / Inpatient History | 🖉 Outpatient History 🖉 Pharmacy 🖉 Gaps In Care |                                                                   |       | •  |
| Re | ady                    |               |                                     |                                                | III III 100% (-)                                                  |       | +) |

#### Patient Profile Report

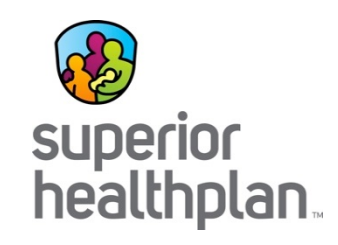

Tab 2 includes patient's frequent diagnostic codes, facilities and physicians that they have seen.

|      | А                                                                                                    | В                   | С                  | D                  | E     |  |
|------|----------------------------------------------------------------------------------------------------|---------------------|--------------------|--------------------|-------|--|
| 1    | FREQUENTLY DOCUMENTED DIAGNOSIS CODES                                                                                                    |                     |                    |                    |       |  |
| 2    | Description                                                                                                    | Inpatient           | Outpatient         | Professional       | Total |  |
| 3    | 7245 - Backache, unspecified                                                                                                    | 0                   | 1                  | 14                 | 15    |  |
| 4    | 33829 - Other chronic pain                                                                                                    | 0                   | 1                  | 8                  | 9     |  |
| 5    | 30400 - Opioid type dependence, unspecified                                                                                                    | 0                   | 1                  | 5                  | 6     |  |
| 6    | 78900 - Abdominal pain, unspecified site                                                                                                    | 0                   | 1                  | 5                  | 6     |  |
| 7    | 7242 - Lumbago                                                                                                    | 0                   | 3                  | 2                  | 5     |  |
| 8    | 4019 - Unspecified essential hypertension                                                                                                    | 0                   | 0                  | 5                  | 5     |  |
| 9    | 7248 - Other symptoms referable to back                                                                                                    | 0                   | 0                  | 4                  | 4     |  |
| 10   | 78060 - Fever, unspecified                                                                                                    | 0                   | 1                  | 3                  | 4     |  |
| 11   | 78079 - Other malaise and fatigue                                                                                                    | 0                   | 1                  | 3                  | 4     |  |
| 12   | 78605 - Shortness of breath                                                                                                    | 0                   | 2                  | 1                  | 3     |  |
| 13   |                                                                                                    |                     |                    |                    |       |  |
| 14   | FREQUENTLY USED FACILITIES                                                                                                    |                     |                    |                    |       |  |
| 15   | Description                                                                                                    | Inpatient           | Outpatient         | ER                 |       |  |
| 16   | Southwest Regional Medical Center                                                                                                    | 0                   | 8                  | 4                  |       |  |
| 17   | Marion Community Physicians                                                                                                    | 0                   | 4                  | 0                  |       |  |
| 18   |                                                                                                    |                     |                    |                    |       |  |
| 19   | FREQUENTLY USED PHYSICIANS                                                                                                    |                     |                    |                    |       |  |
| 20   | Name                                                                                                    | Group               | Specialty          | ProfessionalVisits |       |  |
| 21   | GERALD J. HALL (DE-ID) MD                                                                                                    | G.O.B. Family Care  | FAMILY PRACTICE    | 15                 |       |  |
|      | MELVIN K. PARKER (DE-ID) MD                                                                                                    | Mount Thompson      | RADIOLOGY          | 4                  |       |  |
| 22   |                                                                                                    | Maternity Center    |                    |                    |       |  |
|      | RUSSELL X. BAKER (DE-ID) MD                                                                                                    | Children's Hospital | PHYSICAL MEDICINE  | 3                  |       |  |
|      |                                                                                                    | of West Jordan      | AND REHABILITATION |                    |       |  |
| 23   |                                                                                                    |                     |                    |                    |       |  |
|      | LOIS U. PARKER (DE-ID) MD                                                                                                    | Valentine Surgery   | FAMILY PRACTICE    | 3                  |       |  |
| 24   |                                                                                                    | Center              |                    |                    |       |  |
|      | TRAVIS Y. HARRIS (DE-ID) MD                                                                                                    | Lincoln Park Clinic | RHEUMATOLOGY       | 2                  |       |  |
| 25   |                                                                                                    | Care                |                    |                    |       |  |
|      | BRANDON O. HILL (DE-ID) MD                                                                                                    | Children's Hospital | PHYSICAL MEDICINE  | 2                  |       |  |
|      |                                                                                                    | of West Jordan      | AND REHABILITATION |                    |       |  |
| 26   |                                                                                                    |                     |                    |                    |       |  |
|      | BENJAMIN R. HARRIS (DE-ID) MD                                                                                                    | Anthony Clark       | PATHOLOGY          | 2                  |       |  |
| 27   |                                                                                                    | Medical Group       |                    |                    |       |  |
| 28   | JUDY Q. KING (DE-ID) MD                                                                                                    | G.O.B. Family Care  | FAMILY PRACTICE    | 1                  |       |  |
|      | JOSEPHINE Z. JACKSON (DE-ID) MD                                                                                                    | Valentine Surgery   | FAMILY PRACTICE    | 1                  |       |  |
| 29   |                                                                                                    | Center              |                    |                    |       |  |
|      | ROBERT K. CAMPBELL (DE-ID) MD                                                                                                    | Mount Thompson      | RADIOLOGY          | 1                  |       |  |
| 14 4 | Protessional Visit History _ Frequently Used _ Inpatient History _ Outpatient History _ Outpatient History _ Ou | story / Pharmacy /  | Gaps in Care       |                    |       |  |

#### **Patient Profile Report**

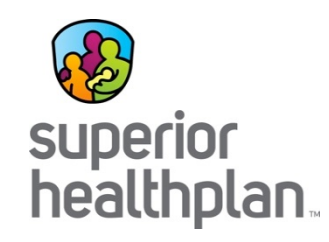

The Pharmacy tab reviews all of their prescriptions filled in the past 12 months.

| A                | В                                   | С                   | D                 | E                             | F            | G               | Н          | 1           |
|------------------|-------------------------------------|---------------------|-------------------|-------------------------------|--------------|-----------------|------------|-------------|
| PHARMACY         |                                     |                     |                   |                               |              |                 |            |             |
| NDCCode          | TradeName                           | PrescribingProvider | Dosage            | ActiveIngredient              | TotalRefills | RefillFrequency | LastRefill | BrandGeneri |
| 00031722022205   | Gabapentin                          |                     | 300 mg/1          | GABAPENTIN                    | 2            | 19              | 06/03/2014 | Generic     |
| 00000603646932   | Zolpidem Tartrate                   |                     | 10 mg/1           | ZOLPIDEM TARTRATE             | 1            | 0               | 06/02/2014 | Generic     |
| 0000054455025    | Methotrexate Sodium                 |                     | 2.5 mg/1          | METHOTREXATE SODIUM           | 2            | 25              | 05/26/2014 | Generic     |
| 00000603295730   | Clonidine Hydrochloride             |                     | .1 mg/1           | CLONIDINE HYDROCHLORIDE       | 1            | 0               | 05/26/2014 | Generic     |
| 00016714036504   | ELINEST                             |                     | Unknown           | Unknown                       | 4            | 58              | 05/24/2014 | Generic     |
| 00031722020805   | Citalopram                          |                     | 40 mg/1           | CITALOPRAM HYDROBROMIDE       | 3            | 60              | 05/24/2014 | Generic     |
| 00053489021501   | CLONIDINE HYDROCHLORIDE             |                     | .1 mg/1           | CLONIDINE HYDROCHLORIDE       | 1            | 0               | 05/11/2014 | Generic     |
| 00057664050389   | tizanidine                          |                     | 4 mg/1            | TIZANIDINE HYDROCHLORIDE      | 2            | 14              | 05/07/2014 | Generic     |
| 00068382079401   | Oxycodone Hydrochloride             |                     | 10 mg/1           | OXYCODONE HYDROCHLORIDE       | 3            | 34              | 05/07/2014 | Generic     |
| 00013668000805   | ZOLPIDEM TARTRATE                   |                     | 10 mg/1           | ZOLPIDEM TARTRATE             | 3            | 18              | 04/30/2014 | Generic     |
| 00000406036705   | HYDROCODONE BITARTRATE AND          |                     | 325 mg/1; 10 mg/1 | ACETAMINOPHEN; HYDROCODONE    | 1            | 0               | 04/27/2014 | Generic     |
| 3                | ACETAMINOPHEN                       |                     |                   | BITARTRATE                    |              |                 |            |             |
| 0000054023525    | Morphine Sulfate                    |                     | 15 mg/1           | MORPHINE SULFATE              | 1            | 0               | 04/20/2014 | Brand       |
| 00060505025203   | tizanidine                          |                     | 4 mg/1            | TIZANIDINE HYDROCHLORIDE      | 1            | 0               | 04/19/2014 | Generic     |
| 00010702005601   | OXYCODONE HYDROCHLORIDE             |                     | 10 mg/1           | OXYCODONE HYDROCHLORIDE       | 3            | 17              | 04/09/2014 | Generic     |
| 00000603316232   | Folic Acid                          |                     | 1 mg/1            | FOLIC ACID                    | 1            | 0               | 04/07/2014 | Generic     |
| 00000603307934   | Cyclobenzaprine Hydrochloride       |                     | 10 mg/1           | CYCLOBENZAPRINE HYDROCHLORIDE | 1            | 0               | 04/01/2014 | Generic     |
| 00000603499028   | Oxycodone Hydrochloride             |                     | 5 mg/1            |                               | 1            | 0               | 03/29/2014 | Generic     |
| 00000603385632   | Hydrochlorothiazide                 |                     | 25 mg/1           | HYDROCHLOROTHIAZIDE           | 1            | 0               | 03/26/2014 | Generic     |
| 00000603321428   | Diazenam                            |                     | 5 mg/1            | DIAZEPAM                      | 2            | 86              | 03/22/2014 | Generic     |
| 00000378162001   | Dicyclomine Hydrochloride           |                     | 20 mg/1           | DICYCLOMINE HYDROCHLORIDE     | -            | 0               | 03/08/2014 | Generic     |
| 3 00059762010401 | Sulfasalazine                       |                     | 500 mg/1          | SULFASALAZINE                 | 2            | 11              | 02/26/2014 | Generic     |
| 00016729018317   | Hydrochlorothiazide                 |                     | 25 mg/1           |                               | 3            | 17              | 02/20/2014 | Generic     |
| 00000093313482   | CAMBESE                             |                     | Unknown           | Unknown                       | 1            | 0               | 02/20/2014 | Generic     |
| 5 000001/3973910 | Prednisone                          |                     | 10 mg/1           | PREDNISONE                    | 1            | 0               | 02/20/2014 | Generic     |
| 00065862014736   | Sumatrintan                         |                     | 50 mg/1           | SUMATRIPTAN SUCCINATE         | 2            | 69              | 02/20/2014 | Generic     |
| 00000781506101   | Amoxicillin                         |                     | 875 mg/1          |                               | 1            | 0               | 02/18/2014 | Generic     |
| 00016714062101   | Zolpidem Tartrate                   |                     | 5 mg/1            |                               | 2            | 12              | 02/18/2014 | Generic     |
| 00055952009901   | Molovicam                           |                     | 15 mg/1           | MELOXICAM                     | 1            | 0               | 01/12/2014 | Generic     |
| 00063756016012   | Tamsulasin Hydrochlarida            |                     | 15 mg/1           |                               | 1            | 0               | 01/13/2014 | Generic     |
| 00064080020120   | Prostozono UC                       |                     | .4 mg/1           |                               | 1            | 0               | 12/20/2012 | Generic     |
| 00012107004501   | Proctozone-HC                       |                     | 23 mg/g           |                               | 1            | 12              | 12/30/2013 | Generic     |
| 00013107004001   | Oxycodone and Acetaminophen         |                     | 325 mg/1; 10 mg/1 |                               | 2            | 15              | 12/30/2013 | Generic     |
| 00000603646831   | Zalaidam Tartrata                   |                     | Emal1             |                               | 2            | 7               | 12/20/2012 | Caparia     |
| + 0000003646821  | Zoipidem fartrate                   |                     |                   |                               | 2            | /               | 12/30/2013 | Generic     |
| 00000067512514   | nazodone Hydrochionde               |                     | Ju mg/JAh         |                               | 2            | 11              | 12/20/2013 | Generic     |
| 00000067512514   | NICOTINE TRAINSDERMAL SYSTEM-STEP 2 |                     | 14 mg/24n         | NICOTINE                      | 1            | U               | 12/23/2013 | Generic     |

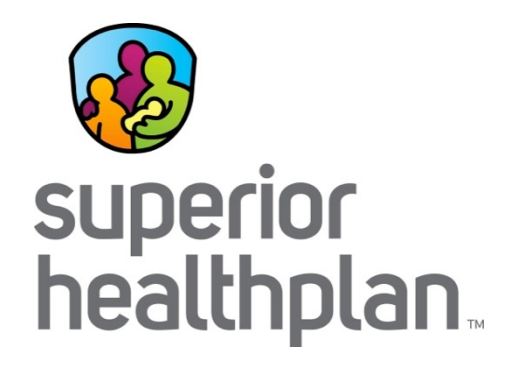

## Module 3: Potentially Preventable Events

SHP\_20151020

### **Training Purpose**

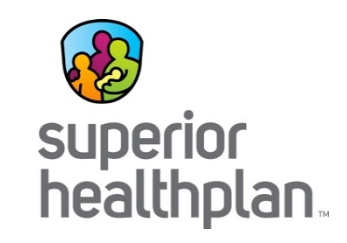

- This training will show the steps to take within HIS to identify patients that have experienced Potentially Preventable Events (PPE).
- Potentially Preventable Events encompass one of several types of incidents:
  - Potentially Preventable Admissions (PPA)
  - Potentially Preventable Readmissions (PPR)
  - Potentially Preventable Visits (PPV)
- Reducing PPE's may lead to improved scores for the provider in the Tertiary Prevention and Chronic and Follow Up Care domains.

#### **PPE Reports**

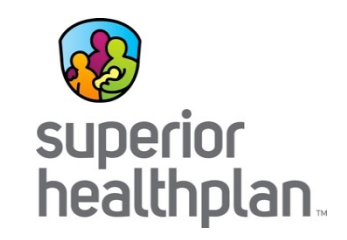

- From the HIS dashboard, you can find member lists and report data.
- We will look at Potentially Preventable Readmissions.

| Total Cost of Care             |                                          |                                    |             | Budget Basis                                                              |
|--------------------------------|------------------------------------------|------------------------------------|-------------|---------------------------------------------------------------------------|
| Key Performance Measure        | Rolling 12 months (1)<br>07/2013-06/2014 | Program YTD (1)<br>01/2014-06/2014 |             | Base risk score<br>Current risk score                                     |
| Variance from Budget (PMPM \$) | N/A                                      | \$35.92                            |             | Base budget<br>Current budget                                             |
| Allowed (PMPM \$)              | \$435.84                                 | \$425.45                           |             | VIS Best Practice Target<br>VIS All Domain Target<br>VIS All Domain Score |
| Potentially Preventable Events |                                          |                                    | 2           | Population Data                                                           |
| Key Performance Measure        | Rolling 12 months<br>07/2013-06/2014     | Program YTD (1)<br>01/2014-06/2014 |             | 10/2013-09/2014                                                           |
| Allowed Preventable (PMPM \$)  | \$123.86                                 | \$118.34                           |             |                                                                           |
| Variance PPR Admits PKPY       | (0.5)                                    | (0.8)                              | Member List | 37.65% Kealthy                                                            |
| Variance PPA Admits PKPY       | 1.1                                      | (0.8)                              | Member List | 5.94% Stable                                                              |
| Variance PPV Visits PKPY       | 3.2                                      | (5.8)                              | Member List | 23.22% 🔀 At Risk                                                          |
| Variance PPS PKPY              | 1,206.8                                  | 663.7                              | Member List | 15.01%       Simple Chronic         10.44%       Complex Chronic          |
|                                |                                          |                                    |             | 1.14% X Critical                                                          |

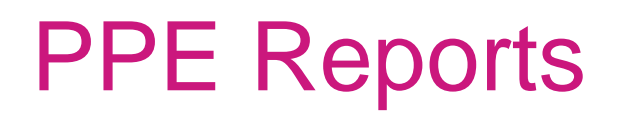

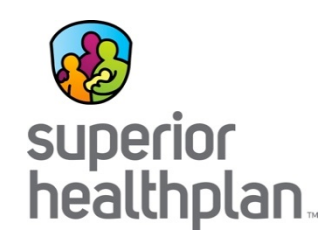

This brings up the list of members who have been flagged for Potentially Preventable Readmissions (PPR).

Export the entire list, or click on the individual member for more information.

| This list inclu<br>Readmissior | ides all patients who are att<br>ns during the latest 12 mont | tributed to<br>ths for wh | ich data is av | r and who have had one or more Potentially Preventable<br>/ailable.              | Export All 2                       | 1 Members       | € |
|--------------------------------|---------------------------------------------------------------|---------------------------|----------------|----------------------------------------------------------------------------------|------------------------------------|-----------------|---|
| Search:                        |                                                               |                           |                |                                                                                  | Show 1                             | L0 ▼ entries    | - |
| Member<br>ID \$                | Member Name 🗘                                                 | Age 😂                     | Gender 💠       | Base Risk Group 🗘                                                                | Physician Name 🗘                   | PPR<br>Admits ≎ |   |
| 730026                         | GONZALEZ (DE-ID),<br>BRUCE B.                                 | 28                        | М              | Other Dominant Chronic Disease and Asthma                                        | LEE H. PARKER (DE-ID) MD           | 3               |   |
| 897371                         | MITCHELL (DE-ID),<br>ANNA W.                                  | 62                        | F              | Dialysis without Diabetes                                                        | EDITH N. LEWIS (DE-ID) MD          | 3               |   |
| 489834                         | BAKER (DE-ID),<br>STEPHEN A.                                  | 63                        | М              | Chronic Obstructive Pulmonary Disease and Other Moderate<br>Chronic Disease      | LILY L. EVANS (DE-ID) MD           | 2               |   |
| 1420717                        | TAYLOR (DE-ID), RYAN<br>L.                                    | 19                        | М              | Multiple Minor Chronic PCDs                                                      | KATHRYN F. EVANS (DE-ID)<br>MD     | 1               |   |
| 1486349                        | EVANS (DE-ID),<br>SHERRY T.                                   | 28                        | F              | Asthma                                                                           | KATHY Q. HARRIS (DE-ID)<br>MD      | 1               |   |
| 2269                           | MOORE (DE-ID),<br>NATHAN E.                                   | 56                        | М              | Two Other Moderate Chronic Diseases                                              | MARGARET J. MITCHELL<br>(DE-ID) MD | 1               |   |
| 324678                         | GREEN (DE-ID),<br>RACHEL T.                                   | 58                        | F              | Other Dominant Chronic Disease and Psychiatric Disease<br>(Except Schizophrenia) | RONALD O. KING (DE-ID) MD          | 1               |   |
| 356548                         | NELSON (DE-ID),<br>SARAH L.                                   | 47                        | F              | Multiple Minor Chronic PCDs                                                      | CRAIG B. HERNANDEZ (DE-<br>ID) MD  | 1               |   |
| 385105                         | MITCHELL (DE-ID),<br>JASON O.                                 | 59                        | М              | Advanced Coronary Artery Disease and Other Moderate<br>Chronic Disease           | TONY U. MARTIN (DE-ID) MD          | 1               |   |
| 398784                         | YOUNG (DE-ID),<br>SHANNON F                                   | 81                        | F              | Congestive Heart Failure and Diabetes                                            | GLENN A. TURNER (DE-ID)            | 1               |   |

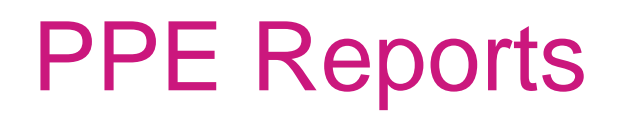

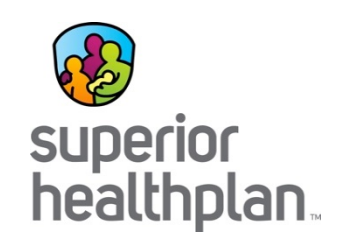

Clicking on the patient name brings up the Patient Profile. The patient's Inpatient History tab reviews all recent hospitalizations. The column of PPE indicates Potentially Preventable Readmissions.

| Patier      | nt Profile      | )                   |                                                              |              |                                                                                                    |                       |                       |                                             |             |
|-------------|-----------------|---------------------|--------------------------------------------------------------|--------------|----------------------------------------------------------------------------------------------------|-----------------------|-----------------------|---------------------------------------------|-------------|
| Patient     | BRUCE           | B. GONZA            | LEZ (DE-ID                                                   | <b>))</b> (I | OOB: 09/03/1986) Period: 10/01/2013 to 0                                                                                                    | 9/30/2014             |                       |                                             | E           |
| Genera      | I Profess       | sional Visit Hist   | tory Freque                                                  | ntly Used    | Inpatient History Outpatient History                                                                                                    | Pharma                | acy Gaps I            | n Care                                      |             |
| NPATIE      | NT HISTOR       | Y                   |                                                              |              | <b>A</b>                                                                                                    |                       |                       |                                             |             |
| Claim<br>ID | Admit<br>Date ≎ | Discharge<br>Date ≎ | Facility<br>Attending<br>Provider ≎<br>Operating<br>Provider | LOS \$       | Primary Diagnosis<br>Primary Procedure                                                                                                    | Admit<br>Source ≎     | Discharge<br>Status ≎ | 7 Day Post-<br>Discharge     ≎<br>Follow-up | PPE<br>Flag |
| 390025      | 12/06/2013      | 12/22/2013          | MidState<br>General<br>Unknown                               | 16           | 56081 - Intestinal or peritoneal adhesions with<br>obstruction (postoperative) (postinfection)<br>4562 - Other partial resection of small intestine | Physician<br>Referral | Home                  | Ν                                           | PPR         |
| 394429      | 11/30/2013      | 12/03/2013          | MidState<br>General<br>Unknown                               | 3            | 99812 - Hematoma complicating a procedure                                                                                                    | Physician<br>Referral | Home                  | N                                           | PPR         |
| 404150      | 11/26/2013      | 11/27/2013          | MidState<br>General<br>Unknown                               | 1            | 5680 - Peritoneal adhesions (postoperative)<br>(postinfection)<br>5459 - Other lysis of peritoneal adhesions                                        | Physician<br>Referral | Home                  | N                                           |             |
| 409671      | 01/03/2014      | 01/06/2014          | MidState<br>General<br>Unknown                               | 3            | 56081 - Intestinal or peritoneal adhesions with<br>obstruction (postoperative) (postinfection)                                                      | Physician<br>Referral | Home                  | N                                           | PPR         |
| 423933      | 03/27/2014      | 03/30/2014          | MidState<br>General<br>Unknown                               | 3            | 5781 - Blood in stool<br>9904 - Transfusion of packed cells                                                                                         | Physician<br>Referral | Home                  | N                                           |             |

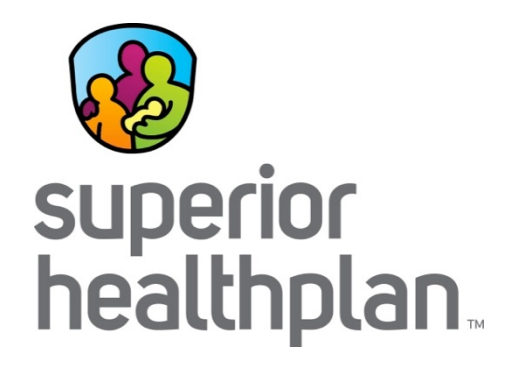

#### Utilization

SHP\_20151020

#### **Training Purpose**

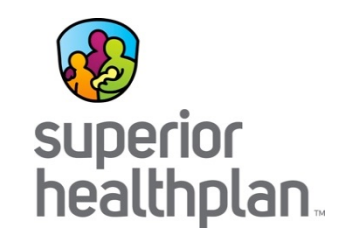

- This module shows where to locate the list of patients that are potential over-utilizers of prescription medications.
- This modules also shows which patients are receiving brand name vs generic medications.
- Reducing unnecessary and brand name prescriptions has the potential benefit of lowering costs and additionally may help improve the provider's Efficiency domain score.

#### Generic Prescription Report

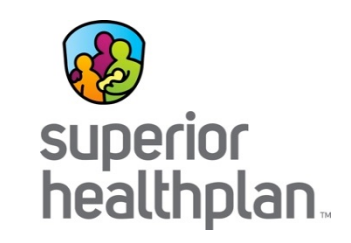

From the dashboard, look for the %Rx Generic Scripts report under Utilization.

| Key Performance Measure                                                                               | Rolling 12 months 07/2013-06/2014                                       | Program YTD ()<br>01/2014-06/2014                              |             |
|----------------------------------------------------------------------------------------------------|-------------------------------------------------------------------------|----------------------------------------------------------------|-------------|
| Allowed Preventable (PMPM \$)                                                                         | \$97.57                                                                 | \$119.76                                                       |             |
| Variance PPR Admits PKPY                                                                              | (1.0)                                                                   | (1.1)                                                          | Member List |
| Variance PPA Admits PKPY                                                                              | 1.3                                                                     | 7.7                                                            | Member List |
| Variance PPV Visits PKPY                                                                              | 97.8                                                                    | 89.9                                                           | Member List |
|                                                                                                    |                                                                         |                                                                |             |
| Variance PPS PKPY                                                                                     | (1,459.9)                                                               | (1,783.6)                                                      | Member List |
| Variance PPS PKPY Utilization Key Performance Measure                                                 | (1,459.9)<br>Rolling 12 months<br>07/2013-06/2014                       | (1,783.6)<br>Program YTD<br>01/2014-06/2014                    | Member List |
| Variance PPS PKPY Utilization Key Performance Measure Variance IP Admits PKPY                         | (1,459.9)<br>Rolling 12 months<br>07/2013-06/2014<br>(9.5)              | (1,783.6)<br>Program YTD<br>01/2014-06/2014<br>(43.7)          | Member List |
| Variance PPS PKPY Utilization Key Performance Measure Variance IP Admits PKPY Variance ER Visits PKPY | (1,459.9)<br>Rolling 12 months (i)<br>07/2013-06/2014<br>(9.5)<br>121.1 | (1,783.6)<br>Program YTD<br>01/2014-06/2014<br>(43.7)<br>115.5 | Member List |

#### Generic Prescription Report

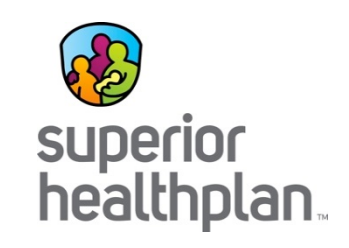

The member list is default sorted by the lowest percentage of generic prescriptions. Data can be exported, or click on the individual patient profile for additional detail.

| This list inclue<br>months of ava | des all patients who ar<br>ailable data indicates l | e attribut<br>ess than | ed to the pro<br>60% utilization | vider and whose prescription history o<br>on of generic prescriptions. | during the latest 12         |                 |                            | Export                   | All 26 Members                    |
|-----------------------------------|-----------------------------------------------------|------------------------|----------------------------------|------------------------------------------------------------------------|------------------------------|-----------------|----------------------------|--------------------------|-----------------------------------|
| Search:                           |                                                     |                        |                                  |                                                                        |                              |                 |                            | SI                       | how 10 🔻 entries                  |
| Member<br>ID ≎                    | Member Name 💠                                       | Age 🗘                  | Gender 🗘                         | Base Risk Group 🗘                                                      | Physician<br>Name            | Rx<br>Scripts ≎ | Rx<br>Generic ≎<br>Scripts | Rx<br>Brand ≎<br>Scripts | Rx Percent<br>Generic<br>\$cripts |
| 333508                            | DAVIS (DE-ID),<br>KATHLEEN Y.                       | 49                     | F                                | Chronic Joint and Musculoskeletal<br>Diagnoses - Minor                 | GERALD J. HALL<br>(DE-ID) MD | 2               | 0                          | 2                        | 0                                 |
| 1417681                           | SCOTT (DE-ID),<br>ASHLEY T.                         | 15                     | F                                | Attention Deficit / Hyperactivity<br>Disorder                          | GERALD J. HALL<br>(DE-ID) MD | 1               | 0                          | 1                        | 0                                 |
| 341947                            | ROBINSON (DE-ID),<br>DOROTHY I.                     | 25                     | F                                | Healthy                                                                | GERALD J. HALL<br>(DE-ID) MD | 1               | 0                          | 1                        | 0                                 |
| 481162                            | HILL (DE-ID), JOAN<br>F.                            | 62                     | F                                | Chronic Joint and Musculoskeletal<br>Diagnoses - Minor                 | GERALD J. HALL<br>(DE-ID) MD | 1               | 0                          | 1                        | 0                                 |
| 890018                            | GREEN (DE-ID),<br>EVELYN L.                         | 44                     | F                                | Healthy                                                                | GERALD J. HALL<br>(DE-ID) MD | 1               | 0                          | 1                        | 0                                 |
| 898343                            | ANDERSON (DE-ID),<br>PAUL Y.                        | 6                      | М                                | Healthy                                                                | GERALD J. HALL<br>(DE-ID) MD | 1               | 0                          | 1                        | 0                                 |
| 1453553                           | WRIGHT (DE-ID),<br>PATRICK S.                       | 1                      | М                                | Healthy                                                                | GERALD J. HALL<br>(DE-ID) MD | 3               | 1                          | 2                        | 33.33                             |
| 522462                            | WILSON (DE-ID),<br>ASHLEY X.                        | 22                     | F                                | Asthma                                                                 | GERALD J. HALL<br>(DE-ID) MD | 3               | 1                          | 2                        | 33.33                             |
| 843639                            | JACKSON (DE-ID),<br>KELLY F.                        | 16                     | F                                | Asthma                                                                 | GERALD J. HALL<br>(DE-ID) MD | 3               | 1                          | 2                        | 33.33                             |
| 203491                            | GARCIA (DE-ID),<br>ELIZABETH J.                     | 55                     | F                                | Chronic Obstructive Pulmonary<br>Disease and Bronchiectasis            | GERALD J. HALL               | 5               | 2                          | 3                        | 40                                |

#### Patient Profile -Prescriptions

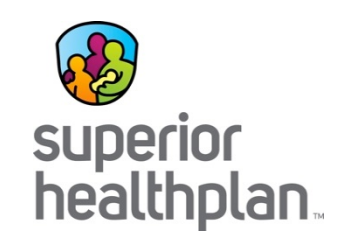

- Clicking on the member name displays the patient profile.
- The Pharmacy tab displays prescriptions that were filled in the measurement period.
- Brand/Generic displays if they are brand name or generic.

| Patient Prof                                             | file                                                     |                         |                                   |                                                            |                   |                                       |                                                   |                                 | ×     |
|----------------------------------------------------------|----------------------------------------------------------|-------------------------|-----------------------------------|------------------------------------------------------------|-------------------|---------------------------------------|---------------------------------------------------|---------------------------------|-------|
| Patient: ASHL                                            | EY X. WILSON                                             | (DE-ID)                 | (DOB: 06/11/19                    | 92) Period: 10                                             | )/01/2013 to 09/3 | 0/2014                                |                                                   | E                               | xport |
| General Pro                                              | fessional Visit History                                  | / Frequently            | Used Inpat                        | ient History Ou                                            | Itpatient History | Pharmacy                              | Gaps In Care                                      |                                 |       |
|                                                          |                                                          |                         |                                   |                                                            |                   |                                       |                                                   |                                 |       |
| PHARMACY                                                 |                                                          |                         |                                   |                                                            |                   |                                       |                                                   |                                 |       |
| NDC Code                                                 | Trade Name 💠                                             | Prescribing<br>Provider |                                   | Active<br>Ingredient                                       |                   | Refill Frequency<br>(Days)            | <pre>     Last     Refill     <sup>↔</sup> </pre> | Brand/Generic                   | ≎ ◄   |
| PHARMACY<br>NDC Code<br>00000173068220                   | <b>Trade Name</b> ≎<br>VENTOLIN-HFA                      | Prescribing<br>Provider | Dosage      \$     0 ug/1         | Active<br>Ingredient<br>ALBUTEROL<br>SULFATE               |                   | Refill Frequency<br>(Days)<br>92      |                                                   | Brand/Generic<br>Brand          | \$    |
| PHARMACY<br>NDC Code<br>00000173068220<br>00000186091612 | Trade Name \$<br>VENTOLIN-HFA<br>PULMICORT-<br>FLEXHALER | Prescribing<br>Provider | Dosage ⇒     90 ug/1     180 ug/1 | Active<br>Ingredient<br>ALBUTEROL<br>SULFATE<br>BUDESONIDE |                   | Refill Frequency<br>(Days)<br>92<br>0 |                                                   | Brand/Generic<br>Brand<br>Brand | *     |

#### Prescription Overutilization – Variance Rx Scripts Report

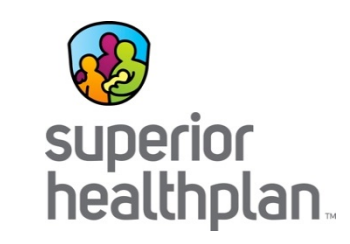

- From the Utilization section of the dashboard, click on Member List link along the Variance Rx Scripts PKPY line.
- This will open a list of patients that have had 5 or more unique prescriptions filled in the measurement period.

| Utilization              |                                          |                             |             |  |
|--------------------------|------------------------------------------|-----------------------------|-------------|--|
| Key Performance Measure  | Rolling 12 months (1)<br>07/2013-06/2014 | Program YTD 01/2014-06/2014 |             |  |
| Variance IP Admits PKPY  | (9.5)                                    | (43.7)                      | Member List |  |
| Variance ER Visits PKPY  | 121.1                                    | 115.5                       | Member List |  |
| Variance Rx Scripts PKPY | 745.6                                    | 806.8                       | Member List |  |
| % Rx Generic Scripts     | 85.20 %                                  | 85.54 %                     | Member List |  |

#### Prescription Overutilization – Variance Rx Scripts Report

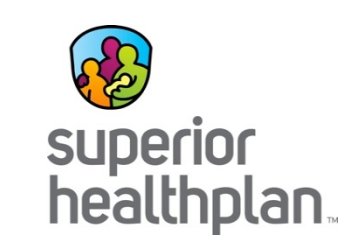

The list is sorted by default by the highest number of prescriptions filled in the past 12 months. As with other reports, you can export to see their utilization in detail.

| the latest 12<br>unique provi<br>Search: | ides all patients who are attribu<br>months of available data. Uniq<br>iders. | ited to the<br>ue presc | e provider an<br>riptions are o | d who have had five or more unique prescriptions in<br>nes with a unique NDC or are prescriptions from | Export All 10                 | 5 Me    |
|------------------------------------------|-------------------------------------------------------------------------------|-------------------------|---------------------------------|----------------------------------------------------------------------------------------------------|-------------------------------|---------|
| Member<br>ID \$                          | Member Name 🗘                                                                 | Age 🗘                   | Gender 💠                        | Base Risk Group 🗘                                                                                      | Physician Name 🗘              | F<br>Sc |
| 212888                                   | CLARK (DE-ID), SHIRLEY<br>H.                                                  | 39                      | F                               | Other Dominant Chronic Disease and Moderate Chronic Substance Abuse                                    | GERALD J. HALL (DE-<br>ID) MD | 43      |
| 5846.5                                   | KING (DE-ID), SUSAN R.                                                        | 30                      | F                               | Multiple Minor Chronic PCDs                                                                            | GERALD J. HALL (DE-<br>ID) MD | 32      |
| 316894                                   | BAKER (DE-ID), LINDA G.                                                       | 49                      | F                               | Multiple Minor Chronic PCDs                                                                            | GERALD J. HALL (DE-<br>ID) MD | 22      |
| 517517                                   | NELSON (DE-ID), HELEN X.                                                      | 74                      | F                               | Congestive Heart Failure and Diabetes                                                                  | GERALD J. HALL (DE-<br>ID) MD | 22      |
| 908485                                   | HARRIS (DE-ID), ANN D.                                                        | 57                      | F                               | Multiple Minor Chronic PCDs                                                                            | GERALD J. HALL (DE-<br>ID) MD | 20      |
| 467874                                   | EDWARDS (DE-ID),<br>HOWARD D.                                                 | 59                      | М                               | One Other Moderate Chronic Disease and Other Chronic Disease Level 2                                   | GERALD J. HALL (DE-<br>ID) MD | 18      |
| 339224                                   | MILLER (DE-ID), BARBARA<br>Z.                                                 | 61                      | F                               | Two Other Moderate Chronic Diseases                                                                    | GERALD J. HALL (DE-<br>ID) MD | 17      |
| 798992                                   | ROBERTS (DE-ID), GRACE<br>W.                                                  | 23                      | F                               | Attention Deficit / Hyperactivity Disorder                                                             | GERALD J. HALL (DE-<br>ID) MD | 16      |
| 220183                                   | ALLEN (DE-ID), NANCY Y.                                                       | 59                      | F                               | Hypertension                                                                                           | GERALD J. HALL (DE-<br>ID) MD | 15      |
| 419897                                   | RODRIGUEZ (DE-ID),<br>ANGELA D.                                               | 2                       | F                               | One Other Dominant Chronic Disease and One or More Moderate<br>Chronic Disease                         | GERALD J. HALL (DE-<br>ID) MD | 15      |

Showing 1 to 10 of 105 entries

First Previous 1 2 3 4 5 Next Last

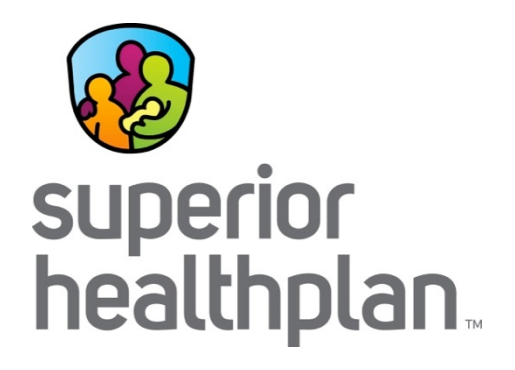

#### **Questions and Answers**

SHP\_20151020

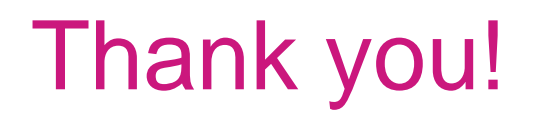

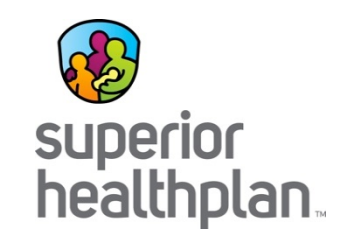

For further assistance, please contact your local Provider Relations Representative or HIS Solutions.

< PR Contact Name> <PR Contact Phone> <PR Contact Email>

**HIS Contact Information:** 

#### Help & Support

If you should encounter any difficulties accessing or using Treo Services, please contact Treo Solutions. **phone:** (800)455-7338 **e-mail:** service@treosolutions.com